# PATHFINDER

# Instrukcja obsługi

Prosimy o dokładne zapoznanie się przez rozpoczęciem użytkowania Dogtra PATHFINDER.

# ZAWARTOŚĆ OPAKOWANIA

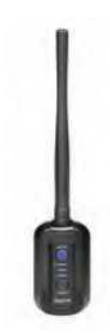

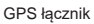

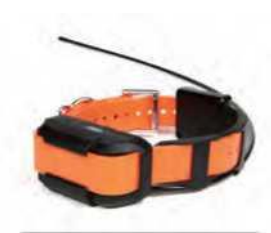

PATHFINDER: GPS Odbiornik

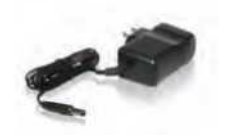

Battery Charger

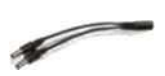

Rozdzielacz

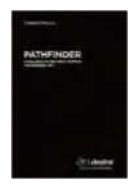

Instrukcja obsługi

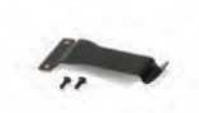

Klips do paska

# CHARAKTERYSTYKA

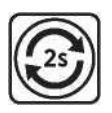

2-sekundowa częstotliwość aktualizacji GPS

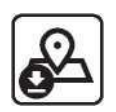

Mapy offline

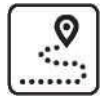

Tryb tylko śledzenie

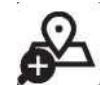

Precyzjne i aktualne mapy

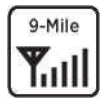

Zasięg do 15 km

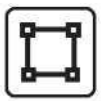

Wirtualne ogrodzenie

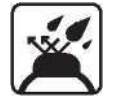

Całkowicie wodoszczelna

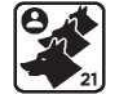

Możliwość obsługi do 21 psów

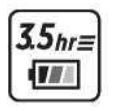

Szybkie ładowanie 3,5 godziny

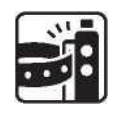

Klips do paska

Brak w zestawie PATHFINDER TRX

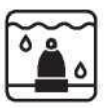

Dodatkowe styki

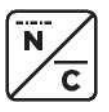

Stymulacja chwilowa i długa

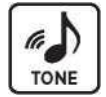

Dźwięk

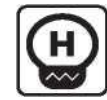

Niski i wysoki zakres stymulacji od 1 do 100

# **OVERVIEW**

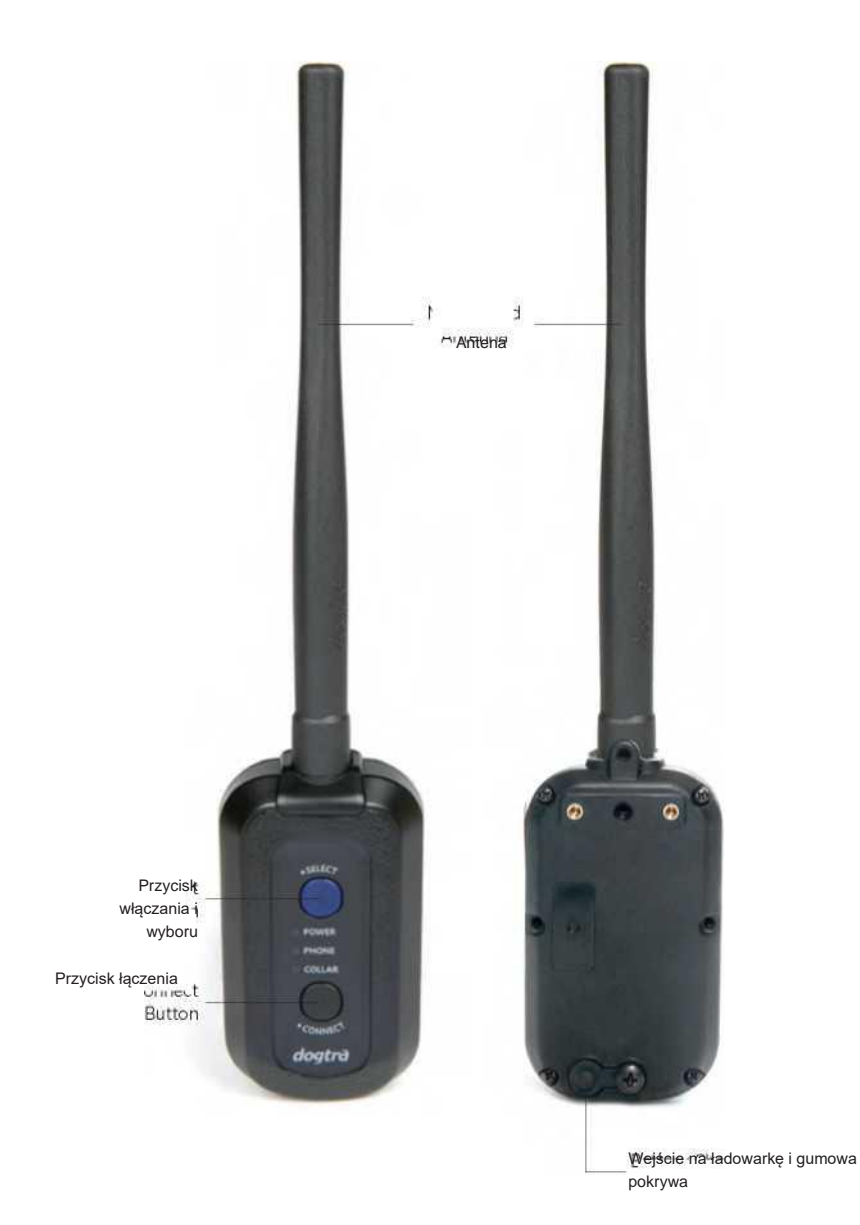

PATHFINDER GPS łącznik

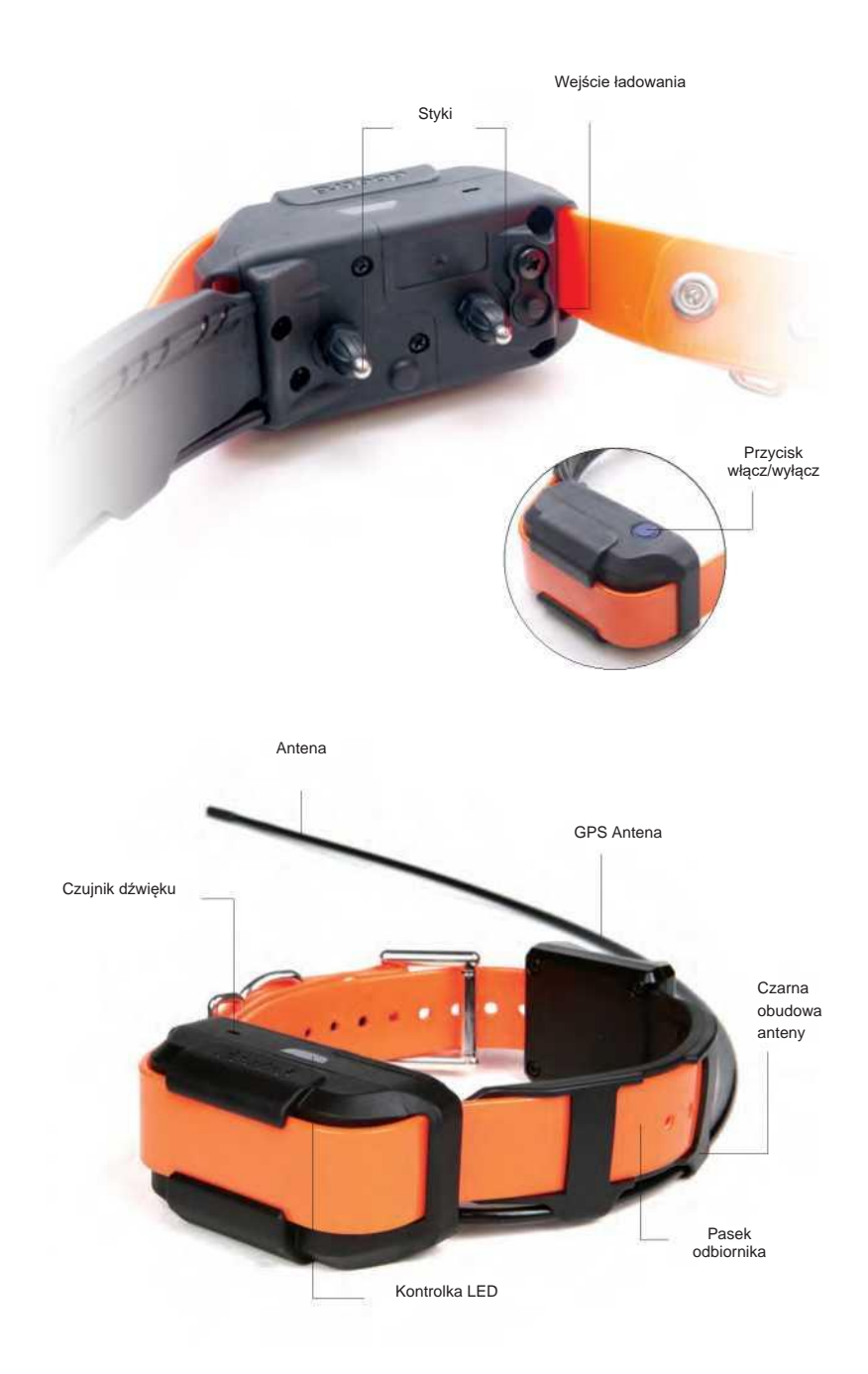

Wejście ładowania

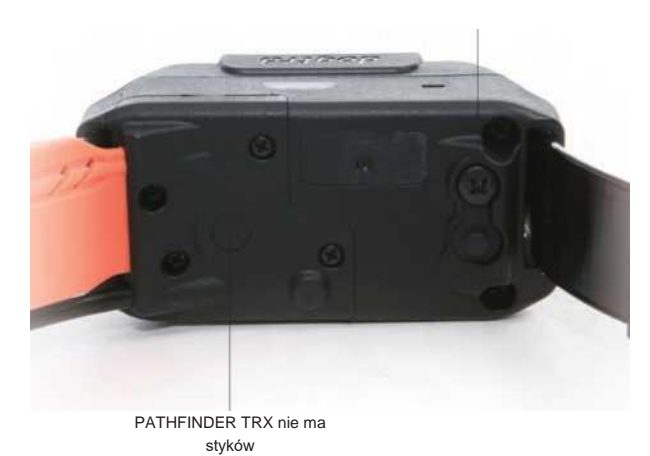

# JAK DZIAŁA SYSTEM DOGTRA

## 1. WŁĄCZANIE URZĄDZENIA DOGTRA PATHFINDER

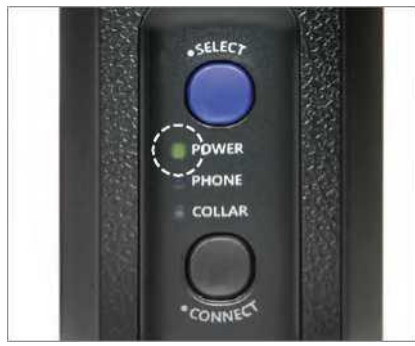

#### GPS ŁĄCZNIK (PT10U)

- Aby włączyć łącznik GPS, naciskaj niebieski przycisk Wybierz, aż zaświeci się dioda LED.
- Aby wyłączyć łącznik GPS, naciskaj niebieski przycisk Wybierz, aż zaświeci się czerwona dioda LED.

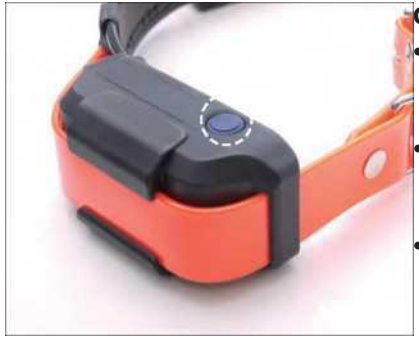

#### GPS Odbiornik (PC10U, PR10U)

- Aby włączyć odbiornik GPS, naciskaj przycisk Zasilania, aż dioda LED zaświeci się.
  - Aby wyłączyć odbiornik GPS, naciskaj przycisk Zasilanie, aż dioda LED zmieni kolor na czerwony.
- Odbiornik GPS włączy się lub wyłączy, co zostanie zasygnalizowane dźwiękiem.

# 2. FUNKCJE PRZYCISKÓW

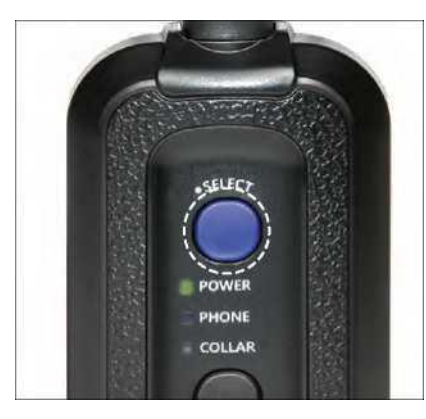

#### GPS ŁĄCZNIK (PT10U)

Przycisk Wybierz służy do włączania/wyłączania łącznika i wybierania urządzenia do sparowania. Gdy łącznik GPS jest włączony, naciśnij przycisk Select przy Telefonie lub Obroży, aby sparować z odpowiednim urządzeniem.

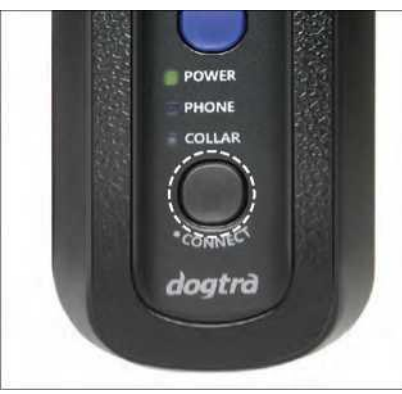

Przycisk Połącz (Connect) służy do podłączania złącza GPS do smartfona i odbiornikiem GPS.

Parowanie: Użyj przycisku Select, aby ustawić parowanie łącznika GPS z odbiornikiem pozycja Collar. Ustaw GPS łącznik na pozycję Phone, aby sparować GPS łącznik z telefonem.

Naciśnij i przytrzymaj przycisk Connect aż dioda LED zacznie szybko migać. Łącznik GPS będzie teraz gotowy do sparowania

## GPS Odbiornik (PC10U, PR10U)

Włączanie: Aby włączyć odbiornik GPS, naciśnij przycisk Power do momentu aż zapali się zielona kontrolka LED Wyłączanie: Aby wyłączyć odbiornik GPS, naciśnij przycisk Power do momentu aż kontrolka LED zgaśnie Parowanie: Aby wprowadzić odbiornik GPS w tryb parowania, zacznij od wyłączenia urządzenia i przytrzymaj przycisk zasilania (Power) aż dioda LED zacznie szybko migać. Gdy odbiornik GPS będzie w trybie parowania, zostanie odtworzona melodia.

\* Tryb parowania obroży GPS służy do parowania odbiornika GPS i łącznika GPS. Zestaw PATHFINDER jest dostarczany z obiema częściami sparowanymi ze sobą.

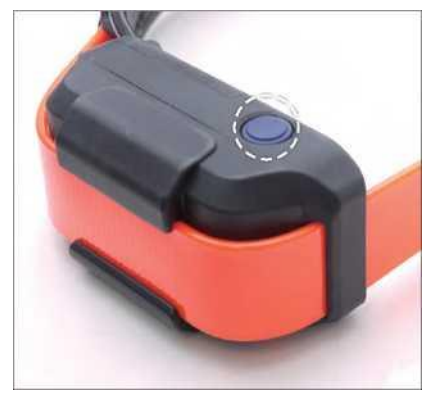

## **3. ŁADOWANIE PATHFINDER**

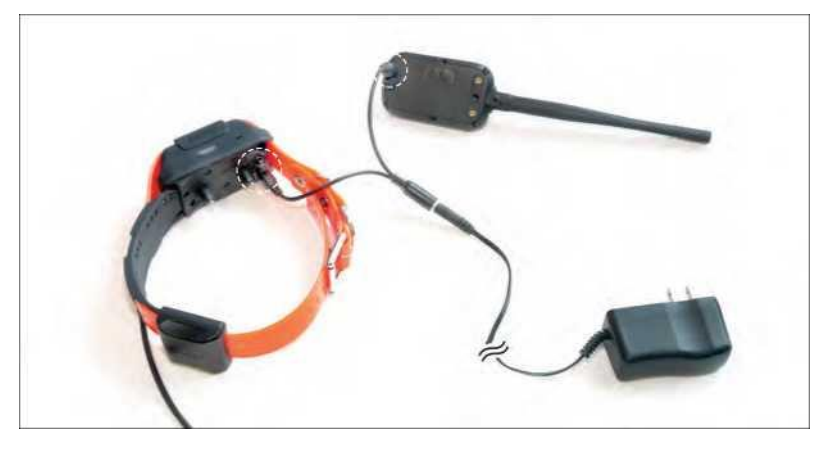

Naładuj w pełni łącznik PATHFINDER GPS i odbiornik GPS przed pierwszym użyciem. PATHFINDER zasilany jest bateriami litowo-polimerowymi.

- Używaj tylko oryginalnych ładowarek Dogtra z PATHFINDER.
- Nie ładuj urządzenia PATHFINDER w pobliżu substancji łatwopalnych
- Całkowicie naładuj PATHFINDER, jeśli przechowujesz go przez 1 miesiąc lub dłużej.

#### **Kiedy ładować**

- Gdy dioda LED na łączniku GPS lub odbiorniku GPS świeci się na czerwono.
- Gdy aplikacja PATHFINDER wyświetla procentowo niski poziom baterii łącznika GPS lub odbiornika GPS.
- Gdy dioda LED na nadajniku lub odbiorniku nie zapala się.
- Gdy dioda LED włącza się na chwilę, ale nie pozostaje włączona po naciśnięciu przycisku Constant.

#### Jak ładować

**1.** Podłącz ładowarkę do łącznika GPS i odbiornika GPS za pomocą kabla rozgałęziającego.

2. Podłącz ładowarkę do gniazdka.

**3.** Po pełnym naładowaniu odłącz kable i załóż gumowe zaślepki na porty ładowania na łączniku GPS i odbiorniku GPS.

**4.** Odbiornik GPS wyłącza się i nie może być używany podczas ładowania. Łącznik GPS działa podczas ładowania. Dioda LED będzie świecić na czerwono podczas ładowania i na zielono, gdy urządzenie jest w pełni naładowane. Dioda LED łącznika GPS będzie świecić na zielono, gdy zostanie włączona podczas ładowania. Wyczerpana bateria wymaga 3,5 godziny do pełnego naładowania.

## Kabel rozgałęziający

Nie należy używać więcej niż jednego kabla rozgałęziającego.

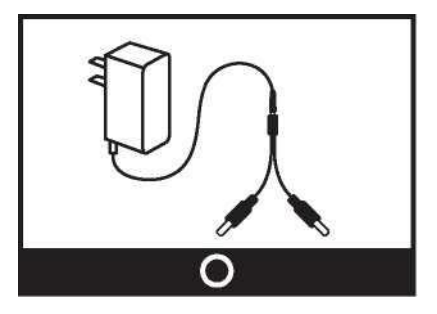

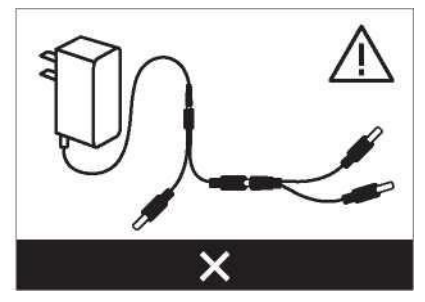

# 4. LED KONTROLKI

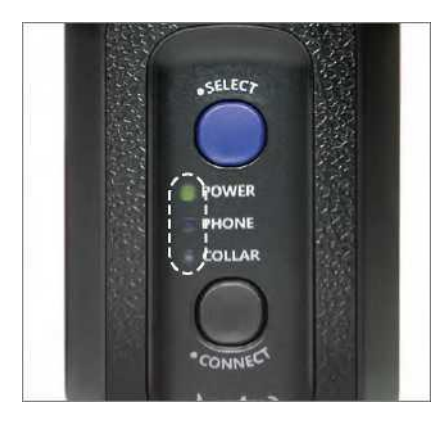

# GPS Łącznik (PT10U)

Kontrolka Power: Dioda LED Power miga co 2 sekundy, gdy jest włączona. Kolory diody LED oznaczają żywotność baterii: Zielony, gdy 50-100% baterii, pomarańczowy gdy 10-50% baterii, czerwony gdy 0-10% baterii. Phone: Po włączeniu naciśnij przycisk Wybierz, aby połączyć łącznik GPS ze smartfonem. Po ustawieniu na Phone, zielona LED będzie się świecić. Przytrzymaj wciśnięty przycisk Connect, aż dioda LED zacznie szybko migać.

LED, aby wprowadzić łącznik GPS w tryb parowania.

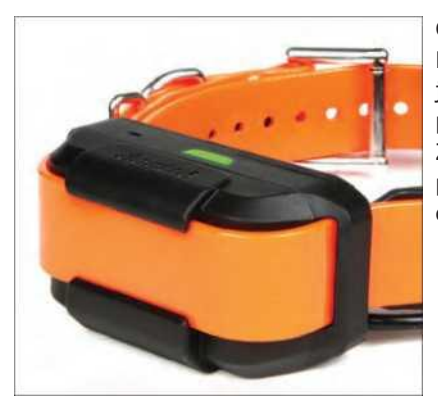

# GPS Odbiornik (PC10U, PR10U)

Dioda LED na odbiorniku GPS migagdy jest włączony, a kolory diody przedstawiają stan naładowania baterii: Zielony, gdy50-100% baterii, pomarańczowy, gdy 10-50% baterii, czerwony, gdy 0-10% baterii.

## 5. INSTALACJA APLIKACJI PATHFINDER

#### Kompatybilne systemy

- iOS: iOS 9.1 i wyższe iPhone 5 seria i wyższe iPad Generation 3 i wyższe
- Android: Android 4.3 i wyższe
  Samsung Galaxy S4 i wyższe, Note 2 i wyższe i LG G3

#### Pobieranie aplikacji

Szukaj Dogtra PATHFINDER w App Store lub w sklepie Google Play.

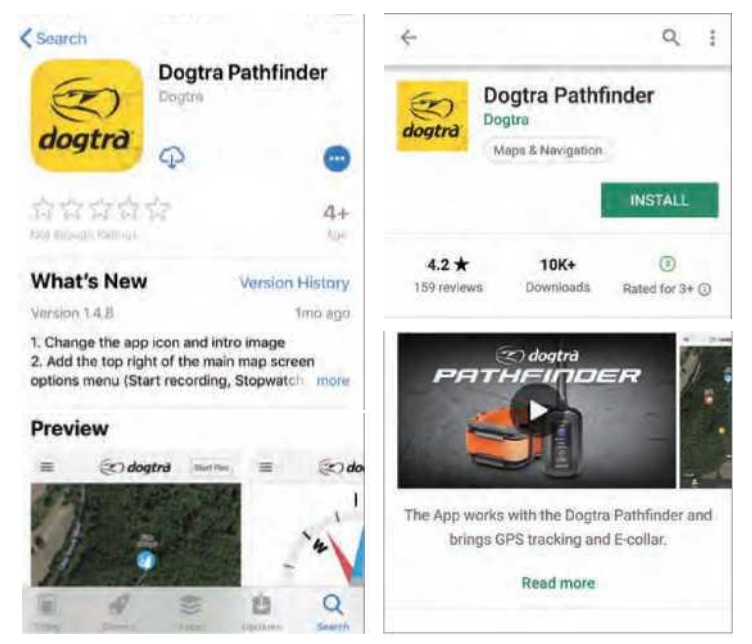

iOS App Store

Android Google Play Store

# 6. PAROWANIE

PATHFINDER GPS łącznik zapewnia połączenie pomiędzy smartfonem a odbiornikiem PATHFINDER GPS. Aby system PATHFINDER działał prawidłowo, urządzenia te muszą być sparowane.

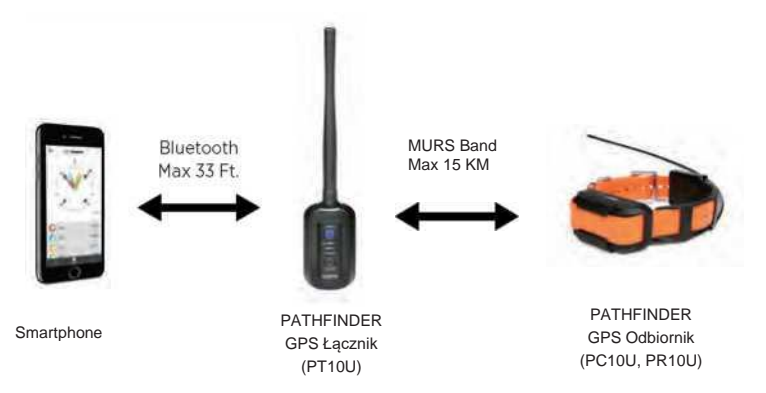

# Parowanie Smartphona z łącznikiem GPS

- 1) Włącz aplikację PATHFINDER
- 2) Włącz łącznik GPS
- 3) W aplikacji PATHFINDER przejdź do Menu Ustawienia Bluetooth Parowanie
- 4) Ustaw łącznik GPS w tryb parowania i kliknij w aplikacji "Start Pairing"
- Po sparowaniu, uruchomienie aplikacji, gdy łącznik GPS jest włączony, spowoduje automatyczne połączenie telefonu i łącznika.
- Aby łącznik działał, powinien znajdować się w zasięgu Bluetooth (do 10 metrów) od telefonu.
- Łącznik GPS ponownie połączy się z telefonem, gdy znajdzie się w jego zasięgu.
- Ponowne zainstalowanie aplikacji będzie wymagało sparowania z łącznikiem GPS.
- W przypadku problemów z kompatybilnością może być konieczne ponowne uruchomienie aplikacji PATHFINDER.

## Parowanie dodatkowych odbiorników GPS

Sparuj łącznik GPS i odbiornik GPS w bliskiej odległości od siebie. Możesz użyć aplikacji PATHFINDER app, aby sprawdzić, czy odbiornik GPS jest prawidłowo sparowany.

- 1) Włącz łącznik GPS.
- 2) Sprawdź, czy odbiornik GPS jest wyłączony.
- 3) Użyj przycisku Select na łączniku GPS, aby ustawić diodę LED na Collar.
- Przytrzymaj przycisk Connect przez 5 sekund, aż dioda LED zacznie szybko migać. Zwolnij przycisk.
- Przytrzymaj wciśnięty przycisk Power (zasilanie) na odbiorniku GPS, aż dioda LED zacznie szybko migać i wyda trzy sygnały dźwiękowe oznaczające zakodowanie.
- 6) Łącznik GPS i odbiornik GPS powrócą do normalnego migania w normalnych odstępach czasu po zakończeniu parowania.

# 7. ODBIERANIE SYGNAŁU GPS

Urządzenie PATHFINDER jest przeznaczone do użytku na otwartych przestrzeniach. Po sparowaniu, zabierz odbiornik GPS na zewnątrz, aby uzyskać sygnał GPS. Po uzyskaniu sygnału, ikona odbiornika GPS pojawi się na karcie Mapa w aplikacji PATHFINDER.

Używanie urządzenia PATHFINDER w pobliżu wysokich budynków i innych konstrukcji stalowych zmniejszy zasięg sygnału GPS. Brak sygnału GPS przez dłuższy czas podczas przebywania na zewnątrz może wskazywać na problemy z urządzeniem.

#### 8. INSTRUKCJA ONLINE DLA APLIKACJI ORAZ NAJCZĘSTSZE PYTANIA @ www.DogtraPATHFINDER.com

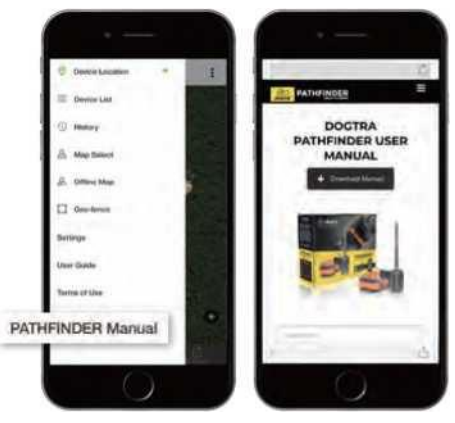

W aplikacji, sprawdź PATHFINDER Web Manual w dolnej części Menu, aby zobaczyć wszystkie funkcje aplikacji, takie jak:

- Cechy mapy
- Marker
- Zapis historii, Plik, Szczegóły
- Opcje Listy Urządzeń
- Udostępnianie i odbieranie urządzeń
- Zarządzanie mapami: Offline i mapy własne
- Geo-fence
- Ustawienia

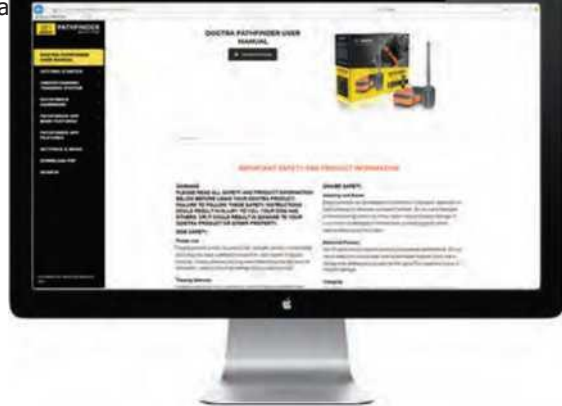

Korzystając z komputera, zapoznaj się z podręcznikiem na stronie www.DogtraPATHFINDER.com, gdzie znajdziesz pełną wersję podręcznika PATHFINDER, pytania i odpowiedzi oraz inne informacje.

# ZMIANA STYKÓW

Urządzenie PATHFINDER jest wyposażone w standardowe styki 5/8", które mogą zostać wydłużone do 3/4", co umożliwia stosowanie tego urządzenia u psów o dłuższej sierści. Aby zmienić styki na dłuższe z 5/8" do 3/4", wykonaj poniższe kroki.

1) Używając dołączonego narzędzia do regulacji ze stroną oznaczoną 5/8", odkręć styki w kierunku przeciwnym do ruchu wskazówek zegara.

2) Umieść przedłużenie punktu styku na odsłoniętym gwincie, płaską stroną do dołu.

 Umieść styki na przedłużeniach i dokręć styki i przedłużenia zgodnie z ruchem wskazówek zegara, używając narzędzia do regulacji ze stroną oznaczoną 3/4"".

# Uwaga!

Dokręcić, aż do uzyskania pewnego osadzenia. Należy uważać, aby nie dokręcić zbyt mocno.

Aby skrócić punkty styku z powrotem do standardowej długości 5/8", należy zacząć od narzędzia do regulacji ze stroną oznaczoną 3/4", usunąć przedłużenia punktów styku i dokręcić punkty styku za pomocą narzędzia do regulacji ze stroną oznaczoną 5/8".

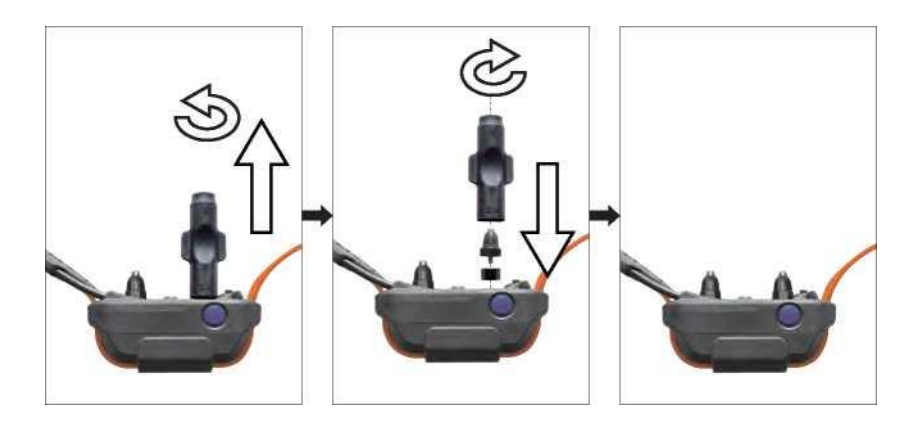

# ZAKŁADANIE ODBIORNIKA

#### Poprawne dopasowanie

Odbiornik powinien być dopasowany w taki sposób, aby styki wykonane ze stali nierdzewnej klasy medycznej mocno przylegały do skóry psa. Pod paskiem obroży powinny zmieścić się dwa palce. Najlepsza lokalizacja znajduje się po obu stronach tchawicy psa.

#### Złe dopasowanie

Luźne dopasowanie może spowodować, że odbiornik będzie się przesuwał na szyi psa. W takiej sytuacji styki odbiornika mogą ocierać się o skórę i powodować podrażnienia. Jeśli odbiornik jest zbyt luźny, kontakt nie będzie spójny i spowoduje, że korekty będą niespójne. Dogtra wykorzystuje punkty kontaktowe ze stali nierdzewnej klasy medycznej oraz antybakteryjne tworzywo sztuczne, aby chronić skórę psa.

#### Uwaga!

Pozostawienie odbiornika w tym samym miejscu na szyi psa przez dłuższy czas może spowodować podrażnienie skóry ze względu na wrażliwość na styki. Jeżeli pies ma nosić odbiornik przez dłuższy czas, co kilka godzin zmieniaj położenie odbiornika, tak aby styki zostały przeniesione w inne miejsce na szyi psa, a po 8 godzinach użytkowania zdejmij odbiornik. Przy każdym użyciu urządzenia należy sprawdzić, czy nie występuje podrażnienie skóry.

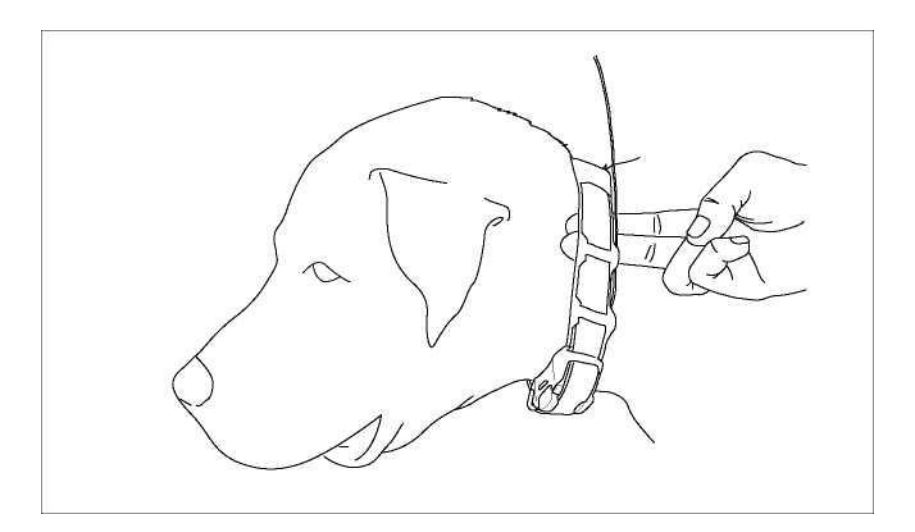

# ZNALEZIENIE ODPOWIEDNIEGO POZIOMU KOREKTY

- Otwórz aplikację PATHFINDER w zakładce E-Collar i wybierz psa oraz poziom stymulacji.
- Poziomy stymulacji zawierają się w przedziale od 1 (najniższy) do 100 (najwyższy).
- Zawsze zaczynaj od najniższego poziomu stymulacji i kontynuuj pracę w górę.
- Odpowiedni poziom można znaleźć, gdy pies reaguje na stymulację łagodną reakcją, taką jak napinanie mięśni szy.

**Uwaga:** Każdy pies ma inną tolerancję i reakcję na stymulację. Aby dobrać odpowiedni poziom stymulacji, zwróć uwagę na reakcję swojego psa. Poziom stymulacji może się różnić w zależności od sytuacji i czynników rozpraszających. Pies rozproszony będzie wymagał wyższego poziomu stymulacji w porównaniu z sytuacją, w której nie jest rozpraszany.

# **ZMIANA ANTENY**

# W łączniku GPS

1. Przekręć antenę w kierunku przeciwnym do ruchu wskazówek zegara, aby ją zdjąć.

2. Umieść nową antenę na śrubie i obróć w kierunku zgodnym z ruchem wskazówek zegara, aby ją dokręcić.

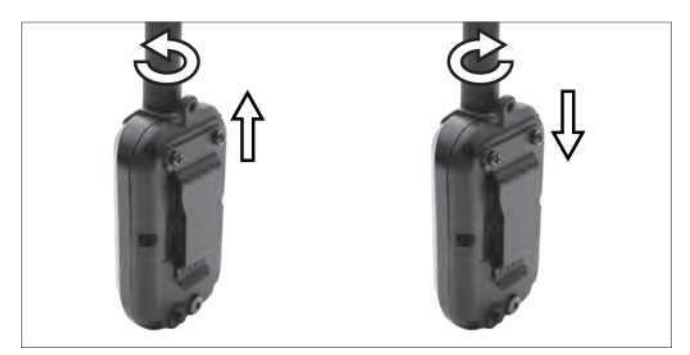

# W odbiorniku

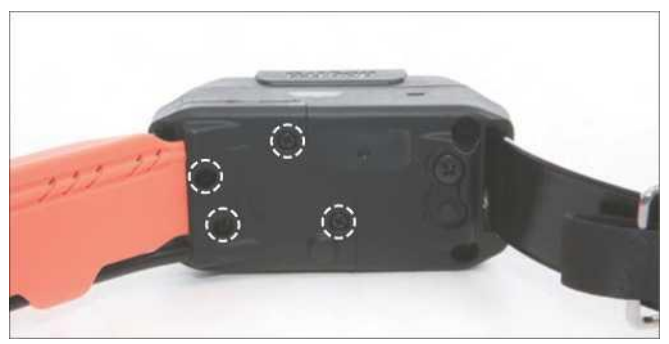

Otwórz obudowę anteny, wykręcając 4 śruby i wyjmując styki. Odkręć śrubę mocującą antenę, aby ją wymienić.

# **OSIĄGANIE NAJLEPSZEGO ZASIĘGU**

- Urzadzenie PATHFINDER ma zasieg DO 15 km w linii wzroku.
- Aby uzyskać jak największy zasięg, trzymaj łącznik GPS z dala od ciała i unikaj dotykania anteny.
- Aby uzyskać maksymalną siłę sygnału, urządzenie powinno być odpowiednio naładowane.

 Do prawidłowego działania łacznik GPS musi znajdować się w pobliżu telefonu, najlepiej w odległości mniejszej 10 metrów.

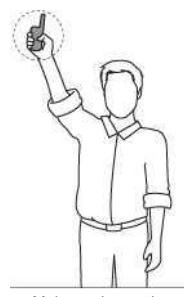

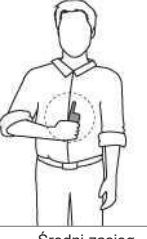

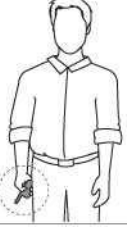

Maksymalny zasięg

Średni zasięg

Najmniejszy zasięg

# MONTAŻ KLIPSU DO PASKA

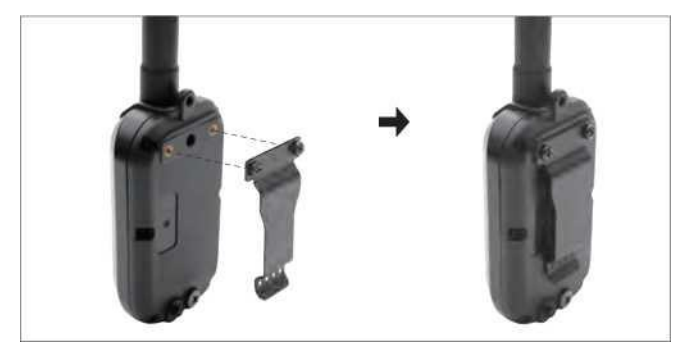

Aby przymocować dołączony zaczep do paska do złącza GPS, postępuj zgodnie z poniższymi wskazówkami.

1) Dopasuj zaczep do paska do rowków na tylnej stronie ŁĄCZNIKA GPS.

2) Mocno trzymając klips na pasek, przykręć śruby z łbem krzyżakowym za pomoca śrubokreta.

## Uwaga!

Dokręcić, aż do uzyskania pewnego osadzenia. Należy uważać, aby nie dokręcić zbyt mocno.

# UŻYWANIE LAMPKI TESTOWEJ

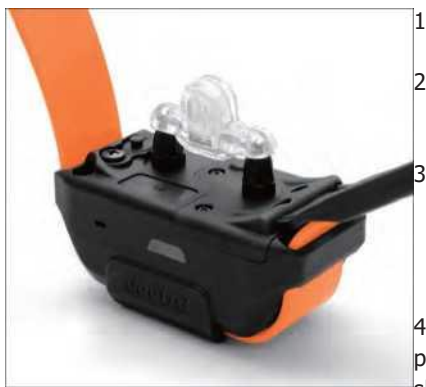

- Włącz odbiornik GPS i umieść lampkę testową nad stykami.
- Naciśnij przycisk Nick w aplikacji PATHFINDER a lampka testowa zaświeci się na chwilę.
- Naciśnij przycisk Constant w aplikacji PATHFINDER, a lampka testowa będzie świecić tak długo, jak długo przycisk jest wciśnięty, przez maksymalnie 12 sekund.

 Światło testowe będzie świecić jaśniej przy wyższych poziomach stymulacji i słabiej przy niższych poziomach.

Uwaga: Światło testowe może nie być widoczne, jeśli poziom intensywności jest ustawiony poniżej poziomu dziesiątego dimmer with lower levels.

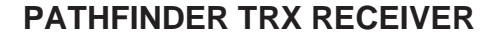

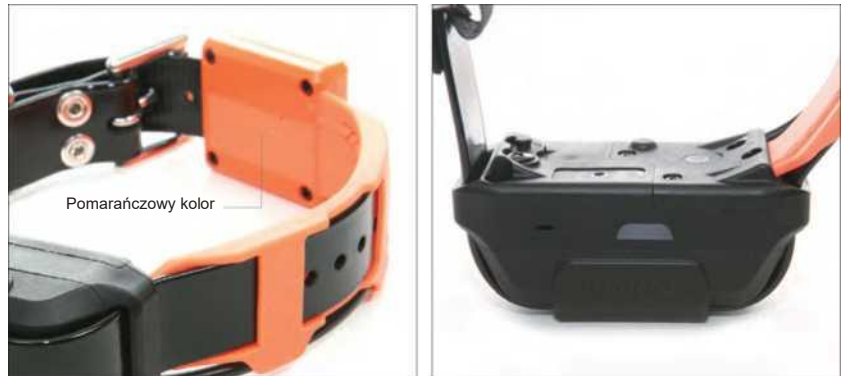

nPATHFINDER TRX można odróżnić po pomarańczowej obudowie anteny GPS. Odbiornik PATHFINDER TRX nie jest dostarczany ze stymulacją ani sygnałem dźwiękowym.

# APLIKJACJA

# 1. ZAKŁADKA MAPA - MAP

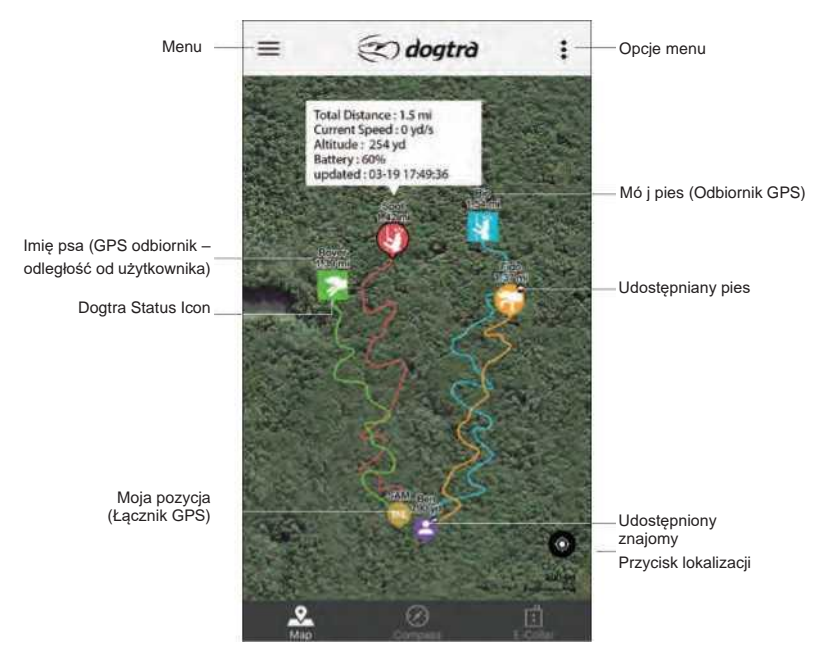

Jeśli łącznik GPS jest sparowany z odbiornikiem GPS i telefonem lub jeśli odbierasz wspólne urządzenia łącznika GPS lub odbiornika, pozycje zostaną wyświetlone na mapie.

## Wyświetlanie pozycji psa

Lokalizacja psa jest wyświetlana na mapie wraz z nazwą odbiornika i odległością od pozycji użytkownika. Ikona psa wyświetla aktualny stan działania psa. Ikona obroży w czasie rzeczywistym umożliwia sprawdzenie przebytej odległości, aktualnej prędkości, wysokości, stanu baterii, zaktualizowanego czasu i współdzielonego urządzenia.

**Moja pozycja** Gdy łącznik GPS zostanie sparowany z telefonem, zostanie wyświetlona aktwalna pozycja i trasy.

Podczas przeglądania udostępnionych łączników GPS wyświetlana jest ikona olub razem nazwą urządzenia i odległością do niego.

\* Urządzenia, które są offline lub ukryte, nie będą wyświetlane na mapie.

\* Nazwę i kolor odbiornika GPS można edytować za pomocą opcji w menu aplikacji Menu/Device List/ Device/Edit.

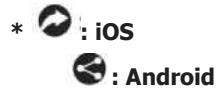

#### 2. IKONA PSA

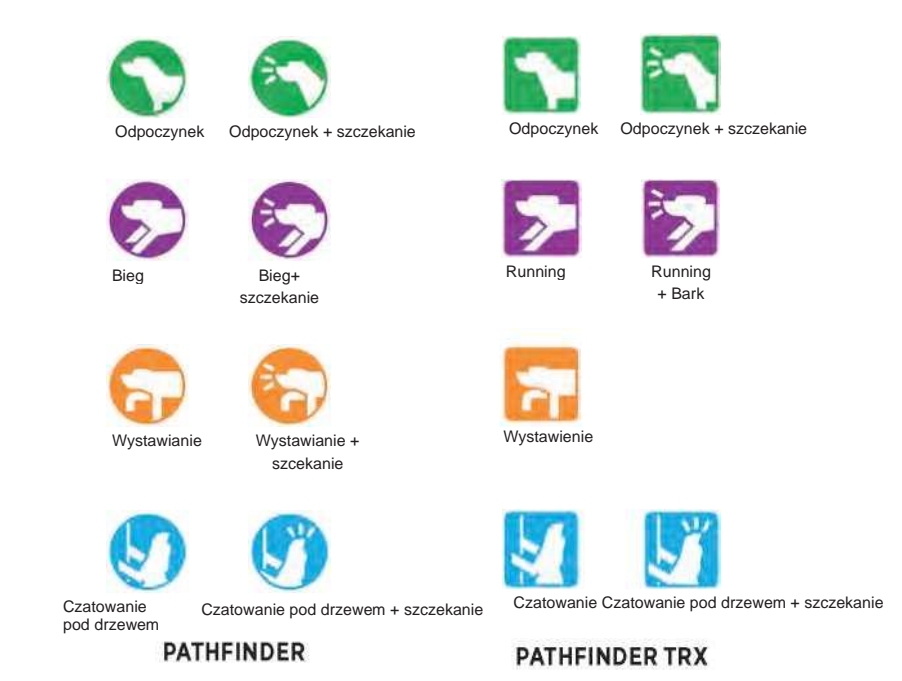

Gdy zmieni się zachowanie psa, zmieni się również stan działania ikony. Ikona wyświetlacza psa zmieni się na ikonę, która reprezentuje te problemy, np. słabe połączenie, utrata sygnału GPS lub niski poziom baterii. Urządzenia udostępnione będą wyświetlały symbol urządzenia udostępnionego na ikonie urządzenia.

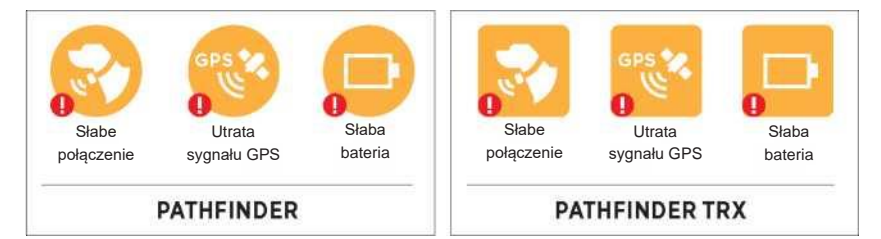

Odbiornik PATHFINDER TRX jest odbiornikiem przeznaczonym wyłącznie do śledzenia, który nie posiada sygnału dźwiękowego ani stymulacji. Odbiornik

PATHFINDER TRX jest wyświetlany jako kwadratowa ikona ( ) w zakładce Mapa (map) i kompas (compass), Lista urządzeń (device list) oraz na stronie Stan psa (dog status). Odbiorniki PATHFINDER TRX nie będą wyświetlane w zakładce E-Collar. Wszystkie pozostałe funkcje są dostępne dla odbiornika PATHFINDER TRX, ponieważ zarówno PATHFINDER, jak i PATHFINDER TRX mogą być używane razem w konfiguracji z wieloma psami.

# 3. ALERTY PSA

Zaznacz psa na mapie, aby otrzymywać powiadomienia o alertach dla tego psa.

W Ustawieniach alarmu(Alarm Settings) dla powiadomień dla psów można odbierać powiadomienia dla wybranej obroży lub dla wszystkich obroży. Aktualnie wybrany pies jest wyświetlany z konturem wokół jego ikony.

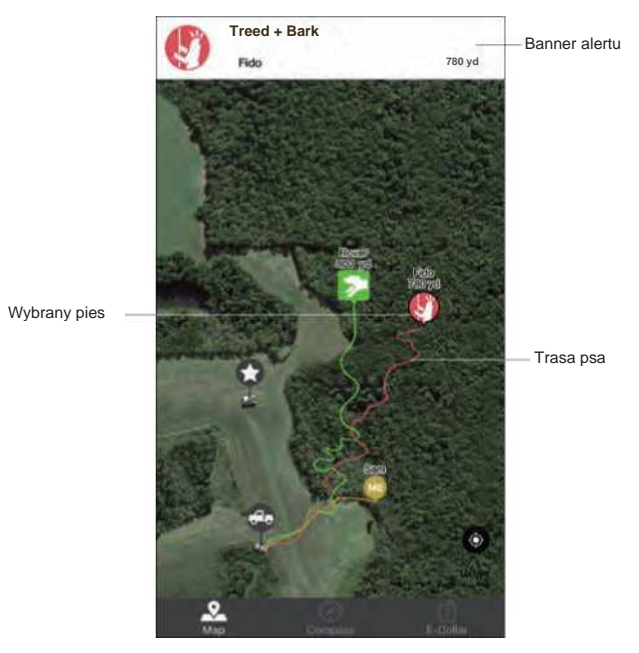

# 4. FUNKCJE MAPY

Zakładka Map PATHFINDER posiada wiele funkcji mapy, które ułatwiają odnalezienie drogi.

# Zoom (zbliżanie)

- Naciśnij dwukrotnie na mapę jednym palcem, aby powiększyć ją jednokrotnie.
- Pojedyncze stuknięcie mapy dwoma palcami powoduje jednokrotne powiększenie.
- Użyj dwóch palców, aby "chwycić" ekran w celu powiększenia lub rozciągnąć ekran w celu pomniejszenia.

# Scroll (przewijanie)

• Mapę można przewijać, przeciągając ją jednym palcem do obszaru, który chcesz wyświetlić.

# Tilt (pochylanie)

• Pochyl mapę, używając dwóch palców i przeciągając mapę w górę lub w dół.

# Rotate (obracanie)

• Obróć mapę, używając dwóch palców i wykonując ruch obrotowy.

#### 5. ZNACZNIKI (MARKER)

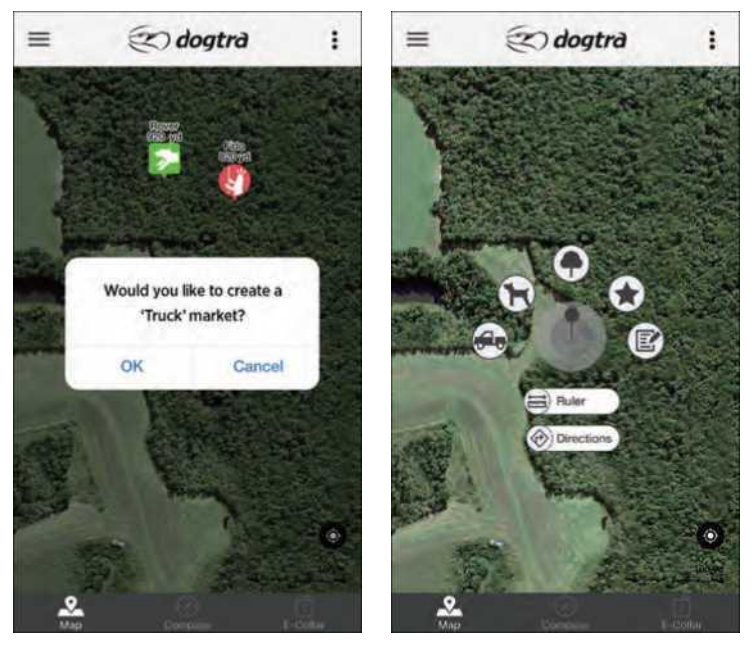

Marker

#### Znaczniki

Dodaj znacznik " truck" ("ciężarówka"), aby zaznaczyć lokalizację samochodu po uruchomieniu aplikacji i narysować linię między znacznikami "Truck" ("ciężarówka") i znacznikiem ja "ME" Możesz także utworzyć znacznik "Ciężarówka" w miejscu, w

Naciśnij długo dowolne miejsce na mapie, aby otworzyć menu Znaczników. Znaczników można używać do oznaczania ważnych miejsc.

Znacznik zostanie zapisany w pliku historii. Podczas rozpoczynania nowej Historii śledzenia poprzedni znacznik będzie nadal znajdował się na mapie. Po naciśnięciu znacznika zostanie wyświetlony przycisk usuwania znacznika oraz linia prowadząca od bieżącej lokalizacji do znacznika.

Wraz z markerami można zapisywać tekst. Można utworzyć 20 znaczników każdego typu (z wyjątkiem Linijki -ruler i Kierunku - direction).

Można stuknąć znacznik, aby narysować linię między myśliwym a znacznikiem. Kierunek i odległość między tymi dwoma znacznikami można zobaczyć na karcie Kompas (Compass).

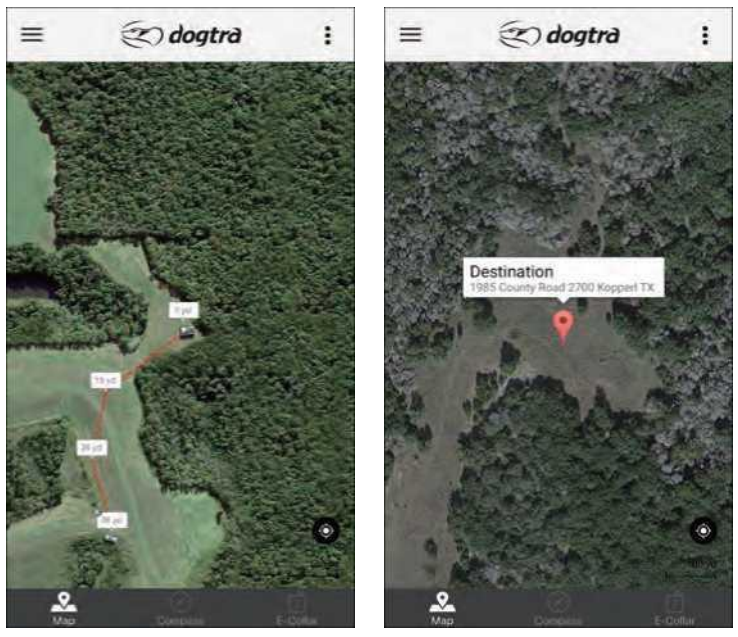

Linijka - ruler

Kierunki - Directions

#### Ruler – linijka

Linijka odległości umożliwia pomiar odległości między wieloma punktami. Po zakończeniu kliknij " x ", aby wyjść z linijki odległości.

#### Directions – kierunki

Funkcja Kierunki służy do znajdowania drogi powrotnej do wybranego miejsca docelowego, które może być oznaczone tylko jednym znacznikiem. Aby można było wyświetlić wskazówki dojazdu do miejsca docelowego, musi być zainstalowana aplikacja Mapy Google. Aby korzystać z tej funkcji, należy używać danych komórkowych lub sieci Wi-Fi.

#### 6. MENU OPCJI

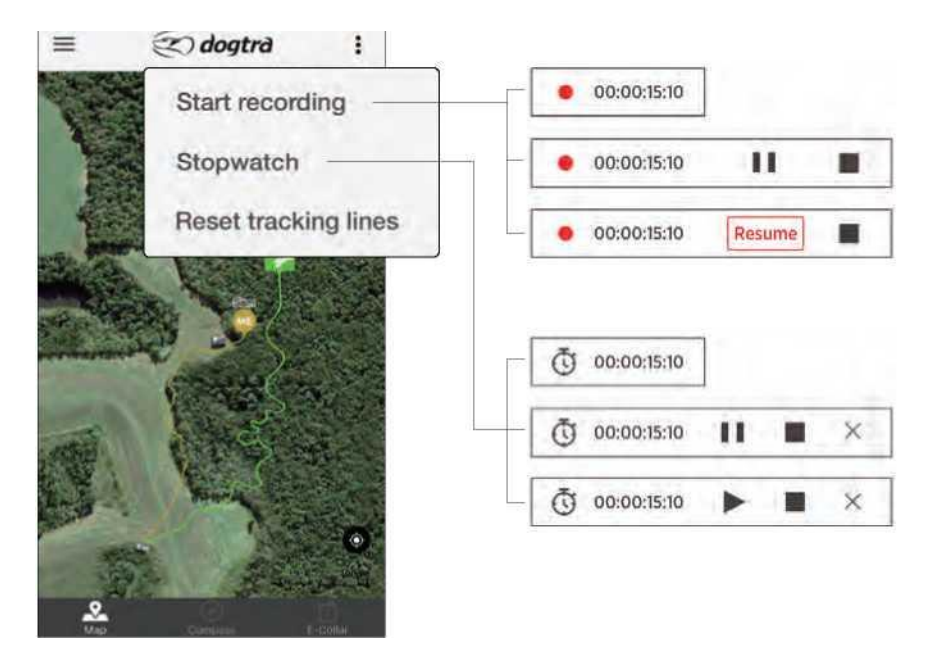

#### Start Recording – rozpoczęcie nagrywania

W polu czasu nagrywania w lewym dolnym rogu zostanie wyświetlony czas, przez jaki trwa nagrywanie. Naciśnij pole czasu nagrywania, aby wyświetlić przycisk pauzy lub zatrzymania. Aby zatrzymać nagrywanie, naciśnij przycisk 'Stop recording' "Zatrzymaj nagrywanie" w menu w prawym górnym rogu lub naciśnij przycisk zatrzymania w polu czasu nagrywania.

Po naciśnięciu przycisku "Start recording" (Rozpocznij nagrywanie) zostanie utworzony znacznik "START". Po naciśnięciu przycisku "Stop recording" (Zatrzymaj nagrywanie) zostanie utworzony znacznik "STOP". Znaczników nie można usuwać w trakcie nagrywania. W celu usunięcia znaczników "START" i "STOP" należy

#### Stopwatch – stoper

Naciśnij pole czasu Stopwatch stopera w lewym dolnym rogu, aby wyświetlić przycisk pauzy lub zatrzymania. Aby zatrzymać stoper, naciśnij przycisk "Stopwatch OFF" w menu w prawym górnym rogu lub naciśnij przycisk zatrzymania w polu czasu stopera. Stoper może być używany podczas sesji nagrywania.

#### Reset Tracking Lines – resetuj linie śledzenia

Wybierz, aby usunąć poprzednie linie śledzenia.

#### 7. KARTA KOMPAS - COMPASS TAB

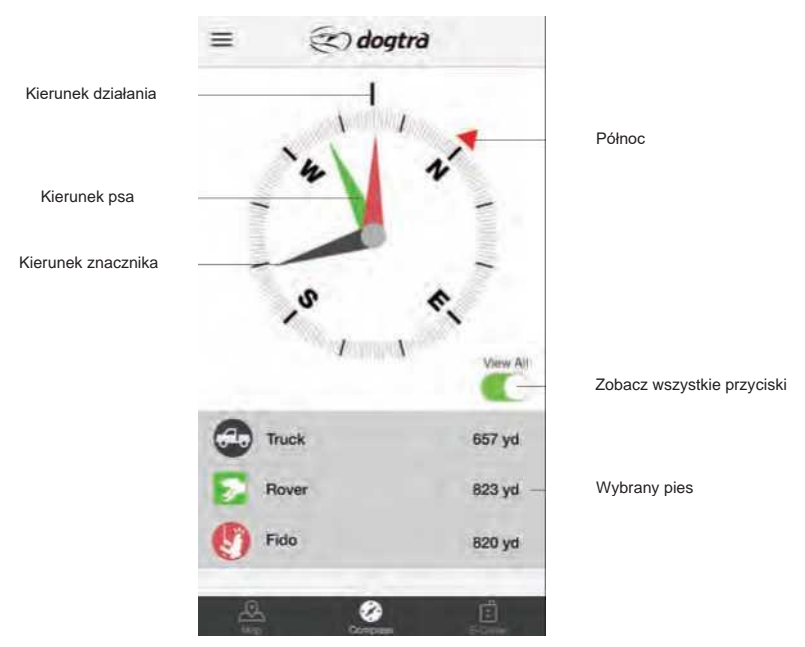

Szybkie wyświetlanie kierunku i odległości psów lub wybranego markera i myśliwego. Wybierz psy i myśliwych z listy, aby wyświetlić je na kompasie. Możesz także dotknąć markera na mapie, aby wyświetlić informacje na karcie Kompas -Compass . Użyj przycisku "Wyświetl wszystko" 'View All', aby wyświetlić wszystkie psy i myśliwych jednocześnie. Psy i myśliwi nie są wyświetlani, gdy są ukryci lub w trybie offline.

- Metalowe obudowy telefonów lub metalowe przedmioty przymocowane do telefonu będą zakłócać działanie kompasu.
- Aby kompas działał prawidłowo, może być konieczna kalibracja telefonu.

# 8. KARTA OBROŻY ELEKTRYCZNEJ - E-COLLAR TAB

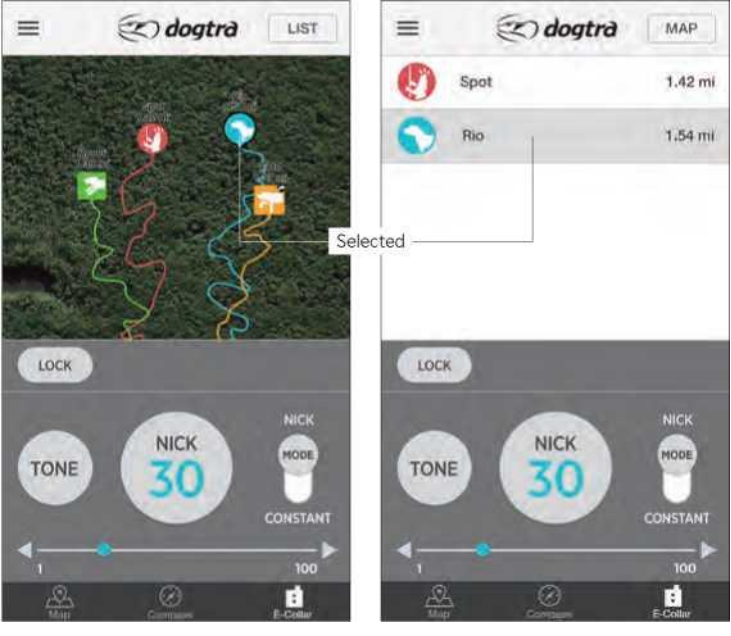

Map View

List View

#### **FUNKCJE TRENINGOWE**

Nick (chwilowy) lub (ciągły) impuls, dźwięk lub światło może być wysłany do dnaego psa

Poziomu sygnału dźwiękowego nie można regulować, a sygnał dźwiękowy będzie emitowany po każdym naciśnięciu przycisku. Tryby stymulacji Nick (impuls chwilowy) i Constant (impuls ciągły) mają poziomy stymulacji od 1 do 100. Poziom stymulacji jest kontrolowany za pomocą suwaka stymulacji i przycisków zwiększania/zmniejszania stymulacji po lewej i prawej stronie suwaka. Poziom stymulacji można ustawić dla poszczególnych psów.

\*\* Przycisk światła pełni dwie funkcje:

- 1. Światło nawigacyjne: będzie migać w sposób ciągły co 3 sekundy, gdy przycisk jest włączony.
- Światło LED lokalizacji: świeci tak długo, jak długo przycisk jest wciśnięty, maksymalnie przez 12 sekund.

# PRZYCISKI OBROŻY TRENINGOWEJ

#### List/Map View Widok listy/mapy

Psy można wybierać za pomocą listy psów lub w widoku mapy (Map view) W widoku listy List view psy są wyświetlane na liście wraz z odległością od użytkownika. Widok Lista jest zalecany w przypadku szkolenia wielu psów. W widoku mapy na mini mapie wyświetlane sa ikony psów, które można wybrać. Widok mapy jest zalecany w przypadku komend przywołania z dużej odległości.

Psy nie są wyświetlane, gdy są ukryte lub nieaktywne. \*

## \* Odbiorniki PATHFINDER TRX, odbiorniki współdzielone i odbiorniki współdzielone z przyjaciółmi nie sa wyświetlane w widoku listy.

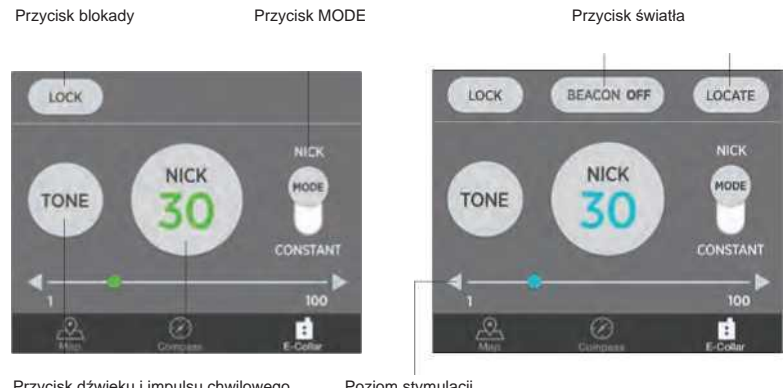

Przycisk dźwięku i impulsu chwilowego

Poziom stymulacji

PATHEINDER

PATHEINDER MINI

## Mode Button - Przycisk trybu

Przycisk trybu służy do przełączania między trybami chwilowej stymulacji (NICK) i stymulacji ciągłej (CONSTANT).

# Lock Button - Przycisk blokady

Przycisk blokady wyłącza funkcje szkoleniowe do momentu odblokowania. Używaj funkcji blokady, aby przypadkowo nie stymulować psa.

## Wysyłanie stymulacji

- 1) Wybierz psa z widoku Lista lub Mapa List lub Map view.
- Wybierz poziom stymulacji za pomocą suwaka stymulacji lub przycisków zwiększania/zmniejszania stymulacji.
- 3) Ustaw stymulację na Nick lub Constant za pomocą przycisku Mode.
- 4) Po wybraniu opcji Nick odbiornik emituje pojedynczy, szybki impuls stymulacji elektrycznej. Po wybraniu opcji Constant, stymulacja będzie trwała tak długo, jak długo przycisk jest wciśnięty, przez maksymalnie 12 sekund.

## \* Zakładka Obroża elektroniczna E-Collar jest nieaktywna, gdy w menu Ustawienia - Settings włączony jest tryb Tylko śledzenie - Tracking Only Mode.

#### \*\* Podświetlanie

Dioda będzie migać co 3 sekundy, gdy przycisk jest włączony.

#### \*\* Dioda LED lokalizacji

Dioda będzie świecić tak długo, jak długo przycisk będzie wciśnięty, maksymalnie przez 12 sekund.

# LISTA URZĄDZEŃ – DEVICE LIST

# 1. LISTA POŁĄCZONYCH URZĄDZEŃ

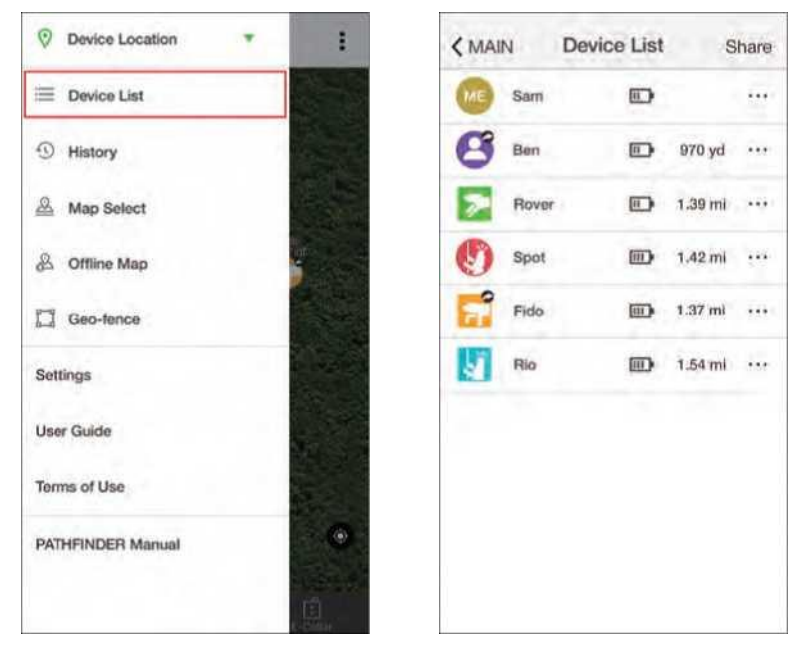

- Połączone urządzenia są wyświetlane na Liście urządzeń.
- Ikony psów wyświetlają bieżące działanie psa.
- Wyświetlany jest czas pracy baterii urządzenia oraz odległość od lokalizacji użytkownika.
- Wybranie urządzenia spowoduje wyświetlenie szczegółowych informacji.

# 2. OPCJE LISTY URZĄDZEŃ

Naciśnij przycisk Więcej opcji (**III**), aby wyświetlić opcje ukrywania lub zmiany kolejności urządzeń.

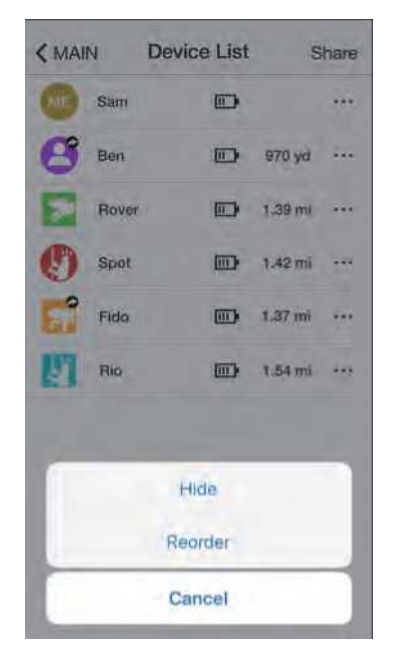

#### Hide - ukrywanie

Ukryte urządzenia nie są wyświetlane na kartach Mapa, Kompas i Obroża elektroniczna. Aby ukryć urządzenie, użyj przycisku Więcej opcji na Liście urządzeń.

## Reorder – zmiana kolejności

Zmień kolejność wyświetlania urządzeń w aplikacji. Naciśnij przycisk reorder, aby ustawić urządzenie w trybie sortowania. Przytrzymaj przycisk sortowania i umieść urządzenie w wybranej pozycji. Nowa kolejność zostanie zastosowana w zakładkach Mapa, Kompas i Obroża elektroniczna.

## 3. UDOSTĘPNIANIE URZĄDZENIA I ODBIERANIE URZĄDZENIA

#### Device Sharing – udostępnianie urządzenia

Naciśnij przycisk udostępniania, aby udostępniać i odbierać łącznik GPS lub odbiornik GPS.Zarówno użytkownicy udostępniający, jak i odbierający PATHFINDER muszą korzystać z funkcji udostępniania urządzeń w bliskiej odległości od siebie.

#### < MAIN **Device List** < MAIN **Device List** Share Share 10 Sam 0 Sam Ben 970 vd (III) 970 yd m) Ber Rover 0 1.39 mi Rover 1 1.39 mi Spot 1 1.42 mi mi **Device Sharing** 1 Fida 1.37 mi mi Nome Rover / ID: 3-7 Rate: 2s Ric 1.54 mi trii Cancel Device Sharing **Receive Collar/Connector** Send Collar/Connector Cancel

#### Udostępnianie urządzenia

- Możesz udostępnić swoją pozycję lub pozycję swojego psa.
- Naciśnij przycisk udostępniania (share) i wybierz urządzenie, które chcesz udostępnić.

• Gdy urządzenie zostanie pomyślnie udostępnione, zostanie wyświetlone okno dialogowe.

#### Odbieranie urządzenia

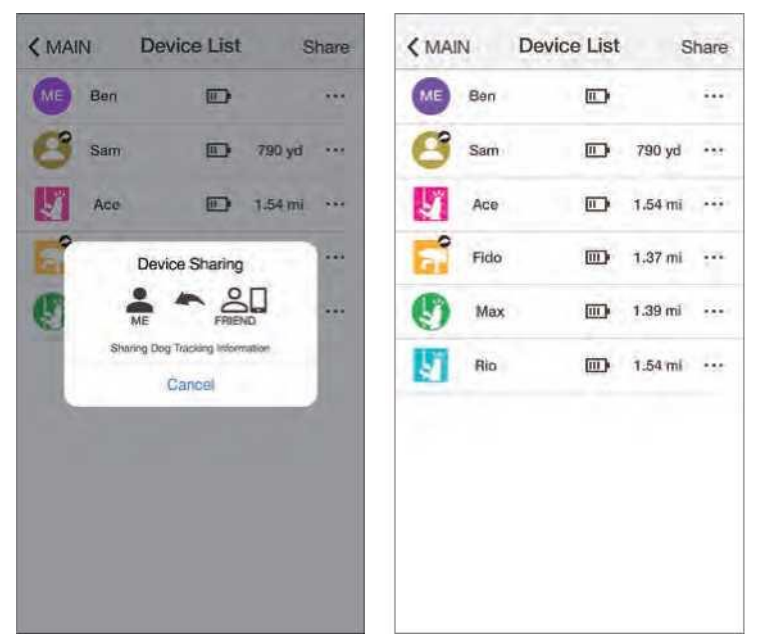

urządzenie, naciśnij przycisk udostępniania i wybierz odbiór z menu podręcznego. Gdy urządzenie zostanie pomyślnie odebrane, pojawi się wyskakujące okienko.

Współdzielone urządzenia można rozpoznać po symbolu ( Volub ) i są one wyświetlane w zakładkach Mapa i Kompas, wraz ze śladami i statusami psów w miarę ich aktualizacji.

- Obroża elektroniczna i aktualizacja ustawień GPS są wyłączone dla odebranych urządzeń współdzielonych.
- Ustawienia GPS są wyłączone dla urządzeń offline.
- Odbiorniki PATHFINDER TRX, które są udostępniane, są wyświetlane z ikoną kwadratu, gdy są odbierane.

# 4. SZCZEGÓŁY URZĄDZEŃ

| Device List SA  | M Edil                 | C Device List Spo | n Ed                 |
|-----------------|------------------------|-------------------|----------------------|
| SA              | AM                     | 01 0.7<br>Detta   | mi                   |
| Total Distance  | 250 yd                 | Dog Status        | Pointing             |
| Current Speed   | 1.1 yd/s               | Total Distance    | 1.42 m               |
| GPS Rate        | 2 seconds              | Current Speed     | 0 yd/                |
| ID .            | 4-11                   | GPS Rate          | 2 seconds            |
|                 |                        | D                 | 4-7                  |
| Battery<br>100% | Biuetooth<br>Connected | Eattery Fit       | gps<br>all<br>strong |
| < 01/05 >       |                        | < 03/             | 05 >                 |

Naciśnij urządzenie z Listy urządzeń, aby przejść do strony szczegółów urządzenia.Szczegóły urządzenia wyświetlają całkowitą przebytą odległość, bieżącą prędkość, identyfikator, siłę sygnału GPS, siłę sygnału radiowego, poziom naładowania baterii oraz statusy udostępnione i ukryte. Przesuń stronę szczegółów urządzenia, aby wyświetlić inne urządzenia.

# Edycja informacji o urządzeniu

| KACE E      | lit       | < Edit          | Device Color Setting                                          |
|-------------|-----------|-----------------|---------------------------------------------------------------|
| Name        | Spot >    | C               | Please select a Color                                         |
| ID          | 273       |                 | A color that is already selecter<br>is hidden from the choice |
| GPS Rate    | 2 seconds |                 |                                                               |
| Color       |           | $\mathbf{\sim}$ |                                                               |
| Show/Hide   | Visible 🌣 |                 |                                                               |
| Rescue Mode | Off       | 0               |                                                               |
|             |           |                 |                                                               |
|             |           |                 |                                                               |
|             |           |                 |                                                               |
| Dei         | ste       |                 |                                                               |

#### Edit - edytuj

Naciśnij przycisk Edit (Edytuj), aby zmienić ustawienia urządzenia.

#### Name – nadaj nazwę

Naciśnij Name (Nazwa), aby edytować nazwę urządzenia.

#### ID

Identyfikator obroży GPS można zmienić. Zmień ID, gdy sygnał koliduje z innym odbiornikiem GPS. Nie można zmienić ID urządzeń, które są udostępnione użytkownikowi. Pierwsza liczba w ID to kanał, a druga to kolejność. Nie używaj tego samego ID dla dodatkowych odbiorników GPS.

#### GPS Rate – szybkość GPS

Szybkość aktualizacji GPS można zmienić dla każdego urządzenia, wybierając następujące opcje 2 sekundy, 6 sekund, 10 sekund, 30 sekund i 120 sekund. Nie można zmienić szybkości aktualizacji urządzeń, które są udostępnione użytkownikowi.

#### Color - kolor

Można zmienić kolor przypisany do odbiornika GPS. Kolor urządzenia jest używany w ikonie, trasie, igle kompasu oraz w widoku Lista urządzeń.

#### Collar Show/Hide – obroża widoczna/ukryta

Ukryj lub pokaż ukryte urządzenie.
# Rescue Mode - Tryb ratunkowy

Włączenie Trybu ratunkowego aktywuje się, gdy żywotność baterii odbiornika GPS wynosi 25% lub mniej. Urządzenie przechodzi w tryb uśpienia, a częstotliwość aktualizacji zostaje zmieniona na 120 sekund, aby zmniejszyć zużycie energii. Ustawienia trybu ratunkowego nie można zmienić dla urządzeń, które są udostępniane użytkownikowi.

# Delete - Usuń

Usuń usuwa parowanie między odbiornikiem GPS a łącznikiem GPS lub usuwa z aplikacji urządzenia udostępnione użytkownikowi. Aby dodać odbiornik GPS z powrotem, odbiornik GPS i łącznik GPS będą musiały zostać sparowane. Wcześniej udostępnione urządzenia będą musiały zostać ponownie udostępnione.

# HISTORIA

# 1. PLIKI Z HISTORIĄ

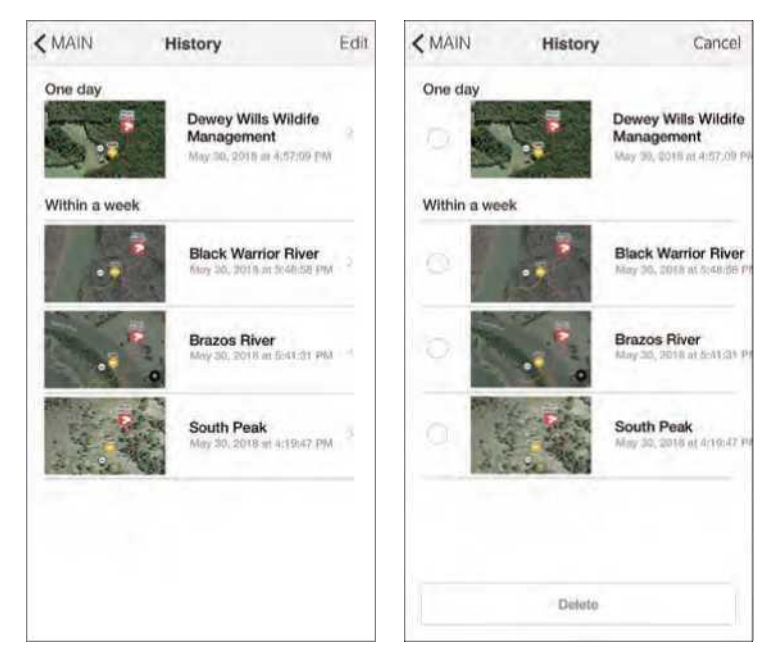

Wyświetlanie plików historii i usuwanie ich za pomocą przycisku edycji. Nie można uzyskać dostępu do aktualnie nagrywanych plików historii, dopóki nie zostaną ukończone. Wybierz ukończone pliki historii, aby je odtworzyć i wyświetlić szczegóły. Nagrywanie pliku historii rozpoczyna się, gdy łącznik GPS jest podłączony do telefonu, a aplikacja jest otwarta.

# 2. SZCZEGÓŁY HISTORII

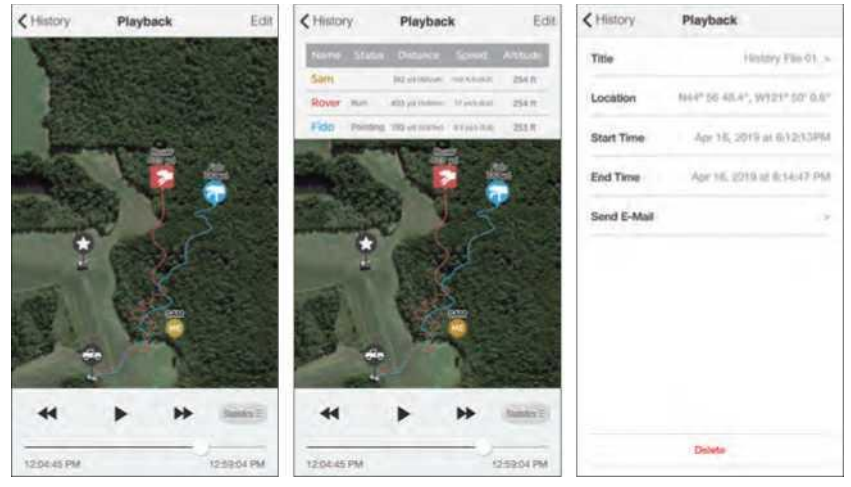

# Play Button – Przycisk odtwarzania

W pliku historii wyświetlany jest ślad przemieszczania się psów i ludzi. Użyj przycisku odtwarzania, aby wyświetlić ruch od początku do końca, lub użyj suwaka, aby przejść do określonego czasu.

# Show Statistics – Pokaż statystyki

Po naciśnięciu przycisku Statistics (Statystyki) zostanie wyświetlony Status psa, Odległość, Prędkość i Wysokość w momencie nagrania. Jeśli wybierzesz pozycję z listy, nie zostanie ona odtworzona na mapie.

# Send History File - Wyślij plik historii

Ukończone pliki historii można wysłać pocztą elektroniczną w postaci pliku KML. Użytkownicy iPhone'ów mogą pobrać plik KML za pomocą iTunes. Pliki KML można przeglądać na komputerze stacjonarnym za pomocą programu Google Earth..

# MAP MANAGEMENT - ZARZĄDZANIE MAPĄ

# 1. MAP SELECT – WYBÓR MAPY

| ş |
|---|
|   |
|   |
|   |
|   |
|   |
|   |
|   |
|   |
|   |

Można wybrać preferowany widok mapy. Wybierz jedną z następujących opcji:

- Mapa Google Normalny
- Mapa Google Satelita
- Mapa Google Teren
- Mapy offline Na zewnątrz
- Mapy offline Google Normal
- Mapy offline Google Satelita
- Mapy offline Google Terrain
- Mapy offline mapy własne

# 2. OFFLINE MAP - MAPA OFFLINE

Mapa offline jest wyświetlana, gdy nie ma dostępu do danych komórkowych/Wi-Fi. Mapy offline należy pobierać przed wjazdem na obszary o ograniczonej dostępności danych

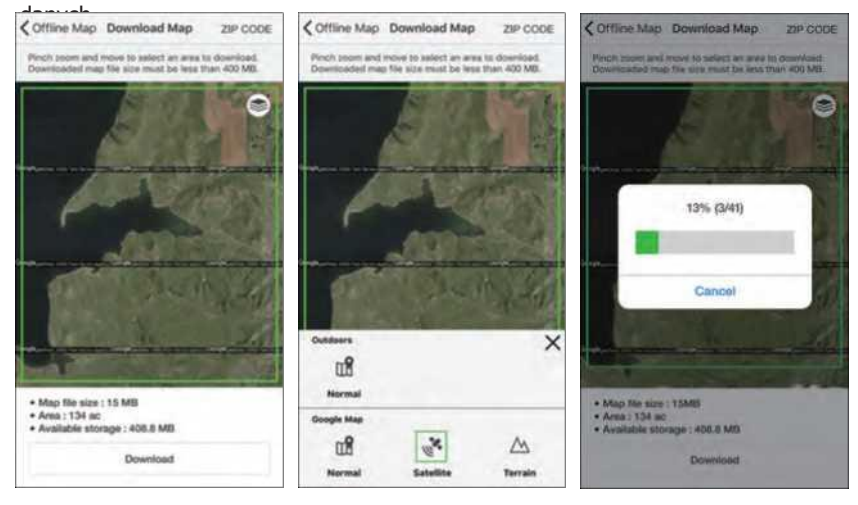

# Pobieranie obszaru mapy offline

- 1) Wybierz typ mapy, którą chcesz pobrać.
- Przejdź do obszaru, który chcesz pobrać i użyj funkcji szczypania i powiększania, aby określić obszar.
- 3) Zaznacz obszar, aby wyświetlić zielony kwadrat, który ma mniej niż 400 MB.

\* Jeśli rozmiar pliku przekracza 400 MB, zostanie on wyświetlony w postaci czerwonego kwadratu i nie będzie można go pobrać.

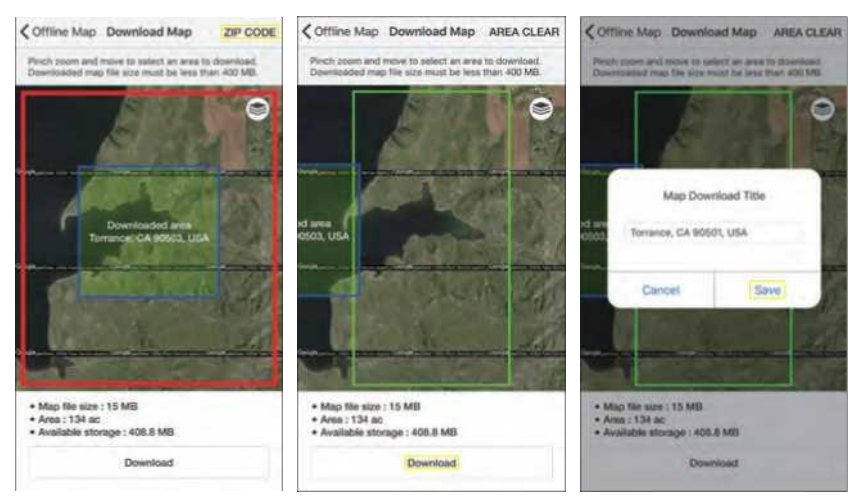

# Używanie kodu pocztowego do pobierania map

- 1) Wybierz typ mapy, którą zamierzasz pobrać.
- Naciśnij przycisk Kod pocztowy i wprowadź kod pocztowy obszaru, który chcesz pobrać.
- 3) Mapa może zostać pobrana, jeśli jej rozmiar jest mniejszy niż ilość miejsca w pamięci Twojego smartfona. Należy pamiętać, że pobieranie może potrwać dłużej, jeśli obszar mapy i rozmiar pliku są większe.
- 4) Pobraną mapę można wybrać z Listy map offline.

\* Kod pocztowy: Tylko USA, Kanada

# 3. TWORZENIE MAPY INDYWIDUALNEJ

# Co to jest mapa indywidualna w aplikacji PATHFINDER?

W aplikacji PATHFINDER można wyświetlać mapy własne utworzone w formacie pliku Mbtiles. Użytkownicy mogą zapisywać i udostępniać fragmenty mapy w formacie plików Mbtiles. Tutaj można zobaczyć, jak tworzyć i przesyłać pliki Mbtiles do użytku w aplikacji PATHFINDER.

# Tworzenie plików Mbtiles Files

We wprowadzeniu do programów Mobile Atlas Creator i Mapertive omówione zostaną różnice między nimi. Użyj programu, który najlepiej odpowiada Twoim potrzebom.

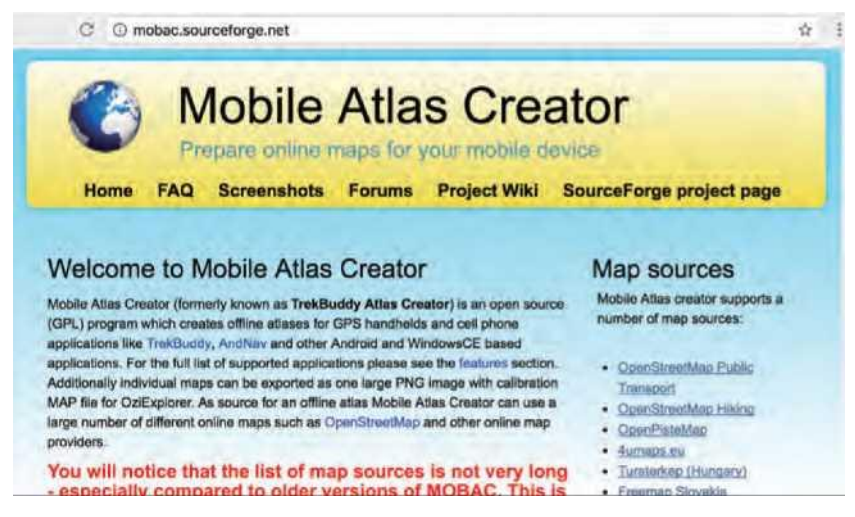

Mobile Atlas Creator to bezpłatne oprogramowanie, które konwertuje obrazy używane w mapach do formatu plików Mbtiles.

# Instalowanie programu Mobile Atlas Creator na komputerze r

1) Aby utworzyć pliki Mbtiles, należy najpierw zainstalować program Mobile Atlas Creator na swoim komputerze. Najnowszą wersję programu Mobile Atlas Creator można pobrać ze strony https://sourceforge.net/projects/mobac/files/.

- 2) Rozpakuj plik i uruchom program instalacyjny.
  - Window : Execution Mobile\_Atlas\_Creator.exe
  - Mac or linux : Execution Mobile\_Atlas\_Creator.jar
- 3) Więcej informacji można znaleźć na stronie internetowej

'http://mobac.sourceforge.net/guickstart/install.

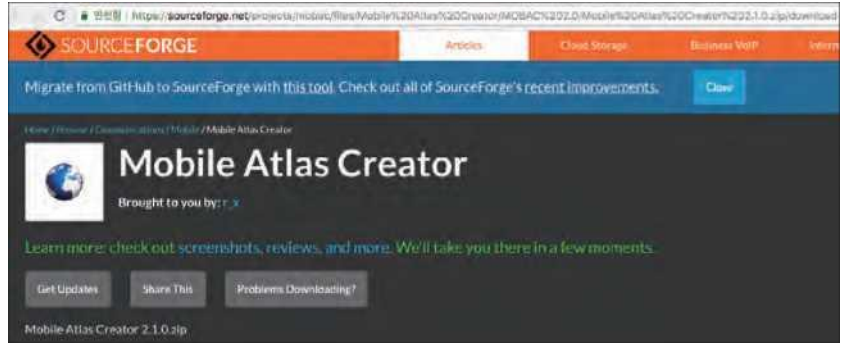

# Tworzenie plików Mbtiles

(1) Wybierz żądane źródło map

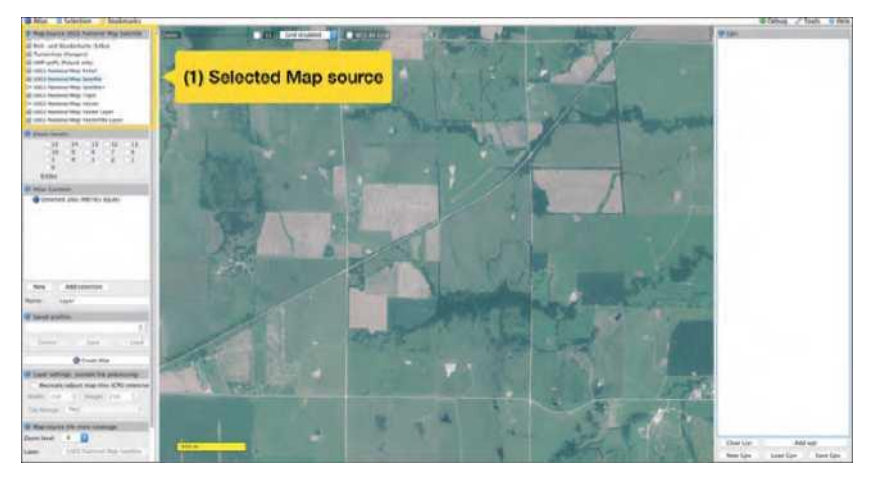

(2) Select the desired area on the map using Drag and Drop.

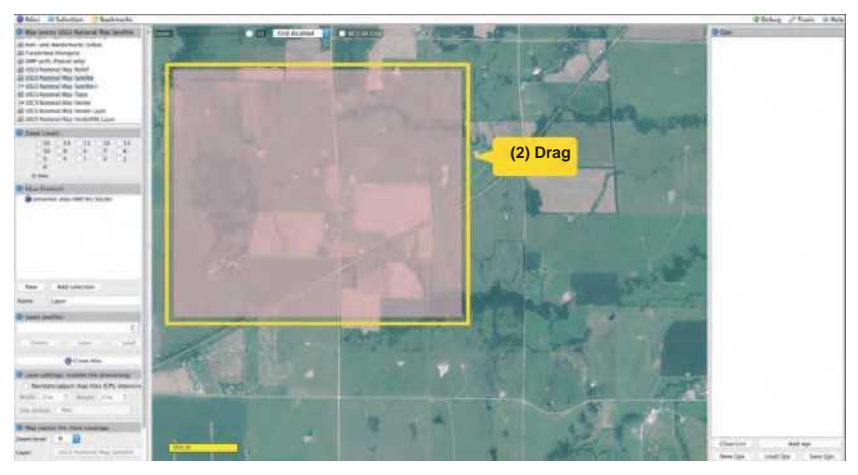

(3) Select the Zoom level to save.

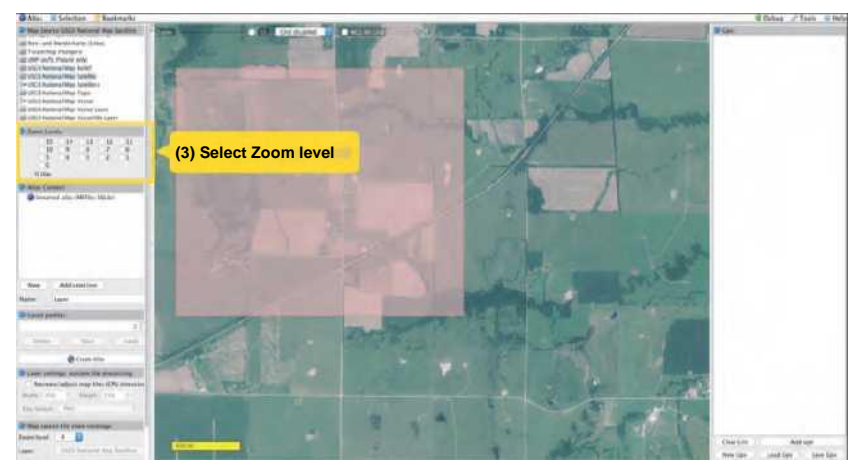

**Note:** Please check the number of image tiles downloaded. Downloading more than 10,000 image tiles is not recommended.

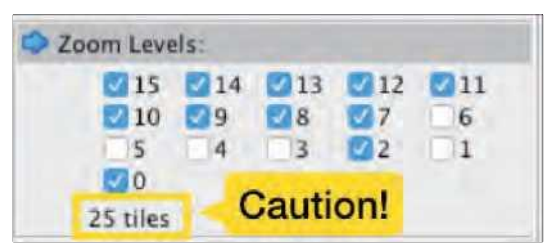

(4) You can change the name of the file in Atlas Content by right-clicking the title and selecting Rename.

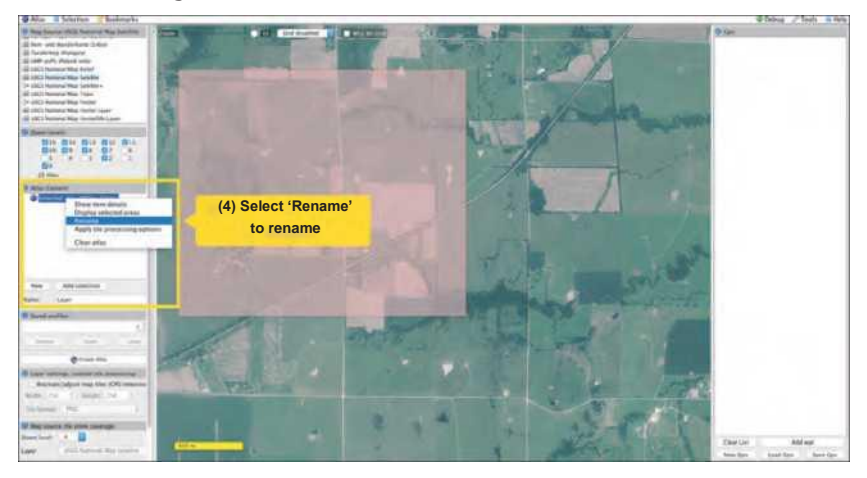

(5) Add the selected area to the map in Atlas Content. First, enter a name in the Name field.

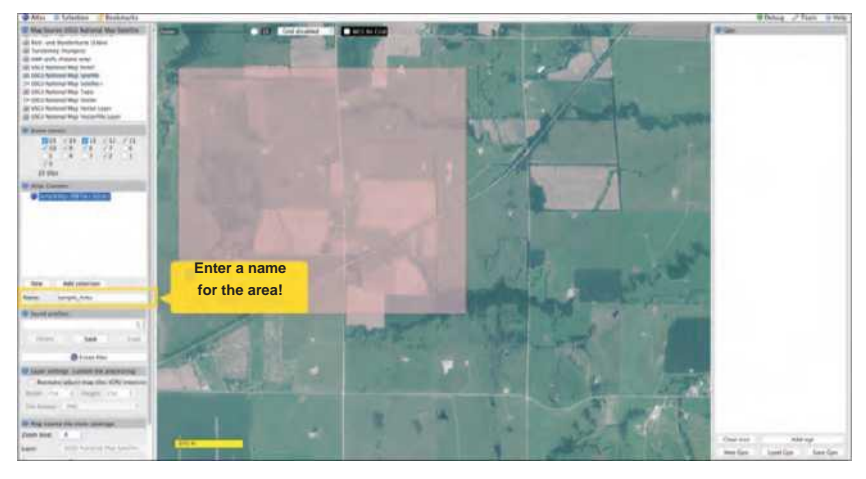

Click the Add Selection button to add the selected region to Atlas Content.

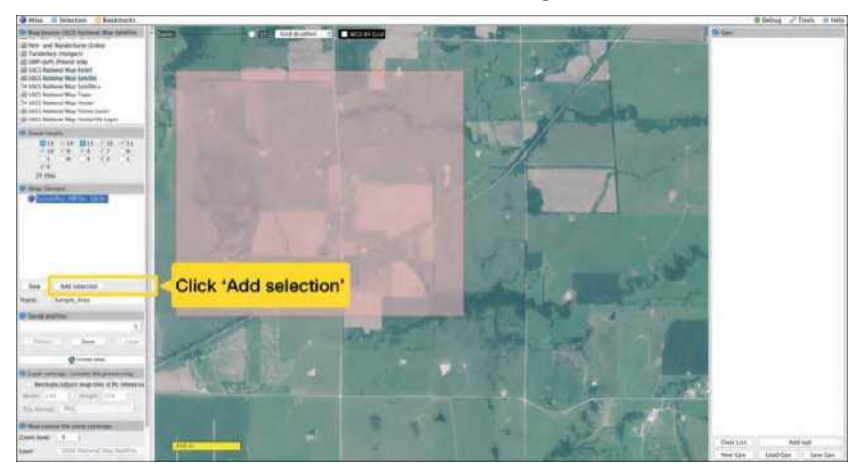

(6) Click on Atlas in the upper left corner to open the menu and select Convert Atlas format.

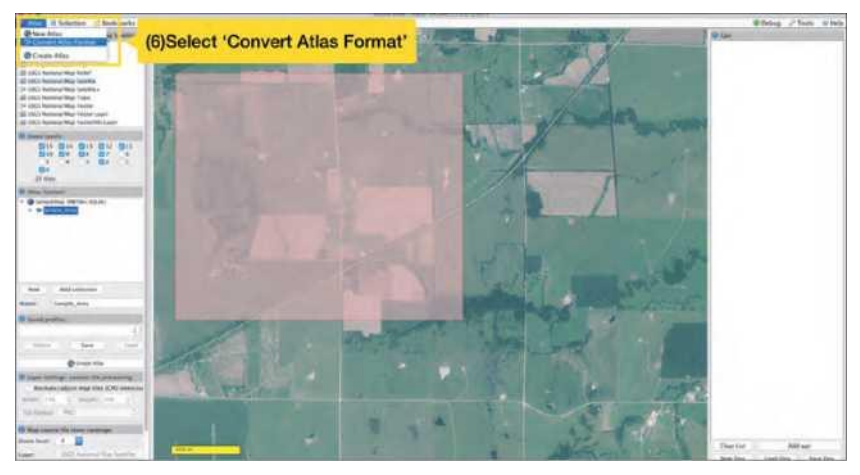

(7) Select the Mbtiles SQLite file format.

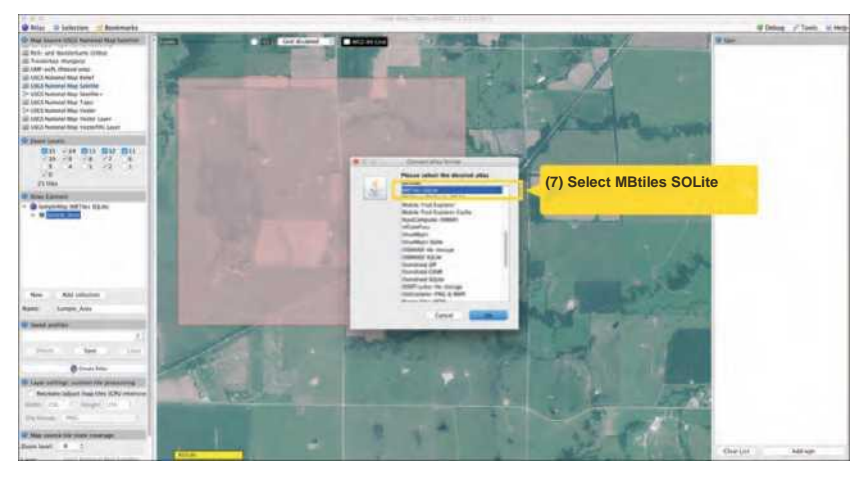

(8) Click the Create Atlas button to start creating Mbtiles.

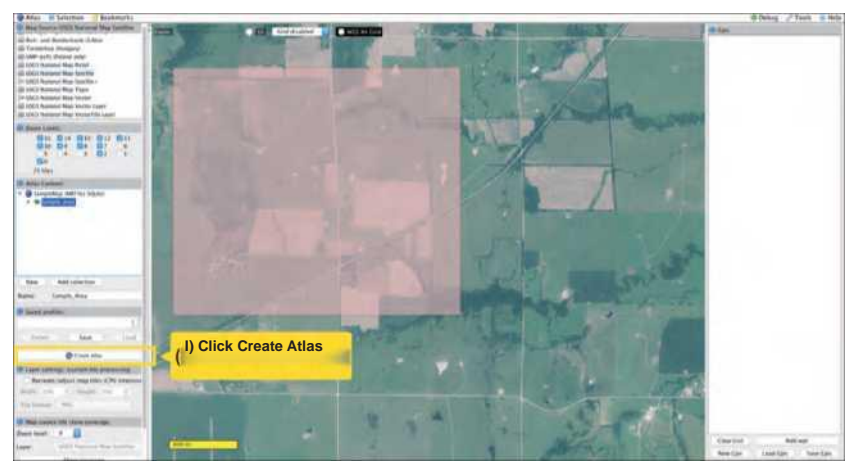

(9) When the creation process is completed, you can check the completed file by pressing the Open Atlas Folder button.

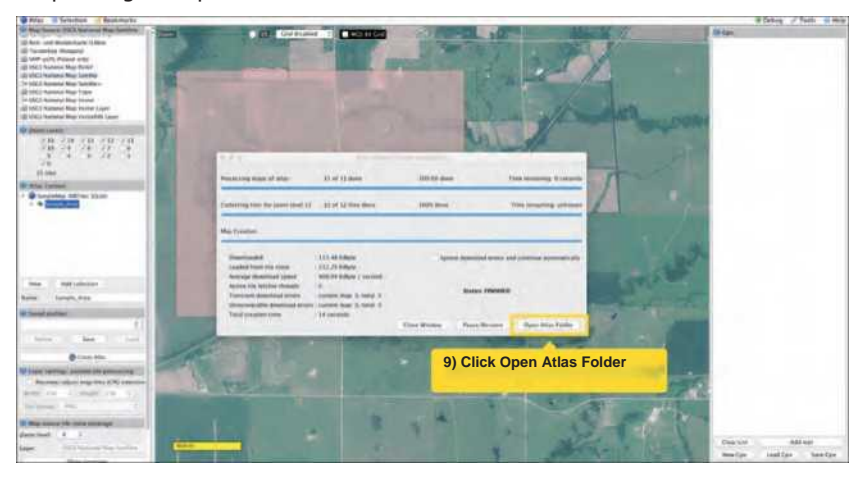

#### Maperitive

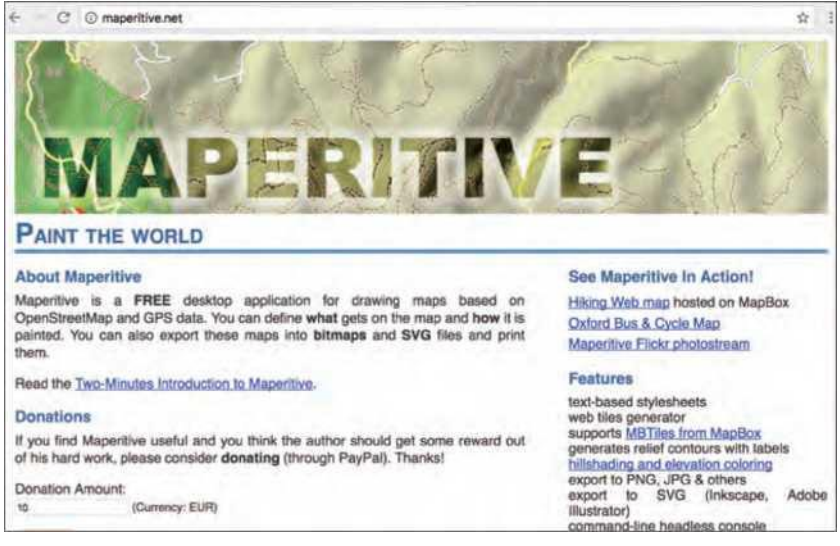

Maperitive can create Mbtiles files from Open Street Maps.

#### Installing Maperitive on your Computer

Window: Compatible with Windows XP SP3 and newer with Microsoft.NET 4 installed. Download the latest zip file from 'http://maperitive.net/'. Unzip the file and run maperitive.exe.

OS X: To run Maperitive on OS X, download the latet version of Mono from 'https://www.xquartz.org/' (X11 is already installed on MAC).

Download from 'http://maperitive.net/', and go to the Applications directory to unzip it. From the terminal, you can go to the Maperitive directory and run it. Please refer to the Wiki Maperitive Installation for detailed installation instructions.

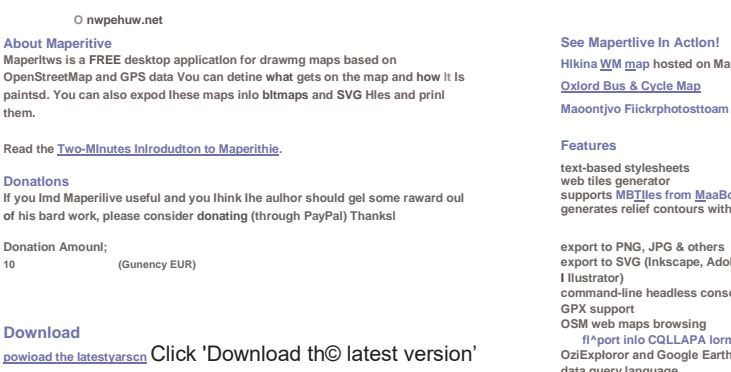

What Do I Need? OfWOlthN Windows XP SP3 or lator k\*croson Nb T => insrauoa

Hikina WM map hosted on MapBox

web tiles generator supports MBTIles from MaaBo\* generates relief contours with labeis

export to SVG (Inkscape, Adobe command-line headless console fl^port inlo CQLLAPA lormal OziExploror and Google Earth support data guery languag embedded scripting Pylhon API

#### Help & Documentation

Maperitive online documentation

# **Create Mbtiles files**

(1) Turn on Maperitive and zoom in on the desired map area.

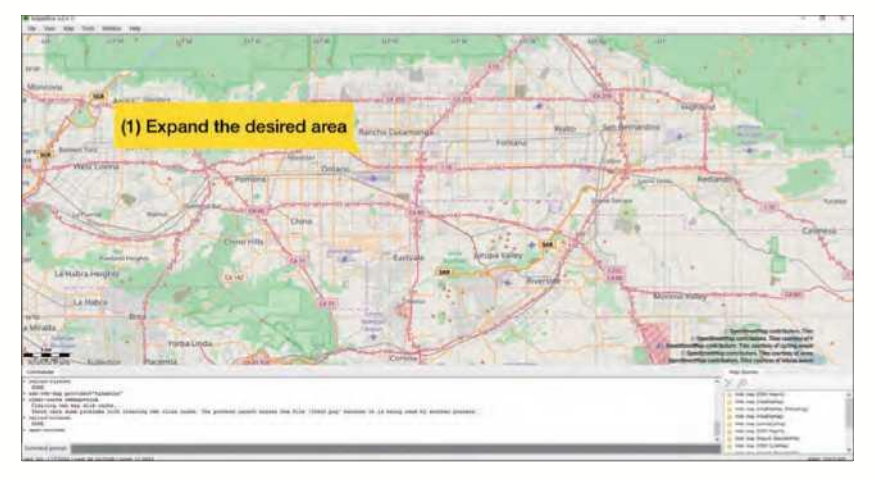

# (2) Select the desired map style through Tools -> Add Web Map

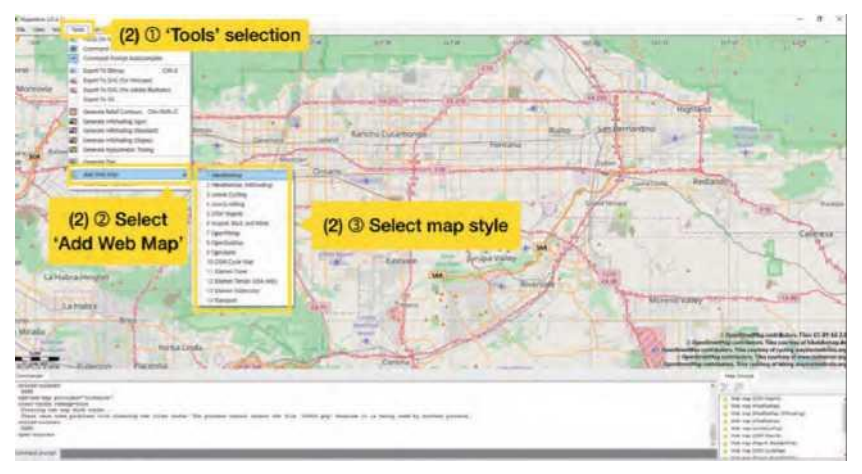

(3) Select Map -> Set Geometry Bounds to select the area to save. **\* After selecting an area, zoom out to review the selected** 

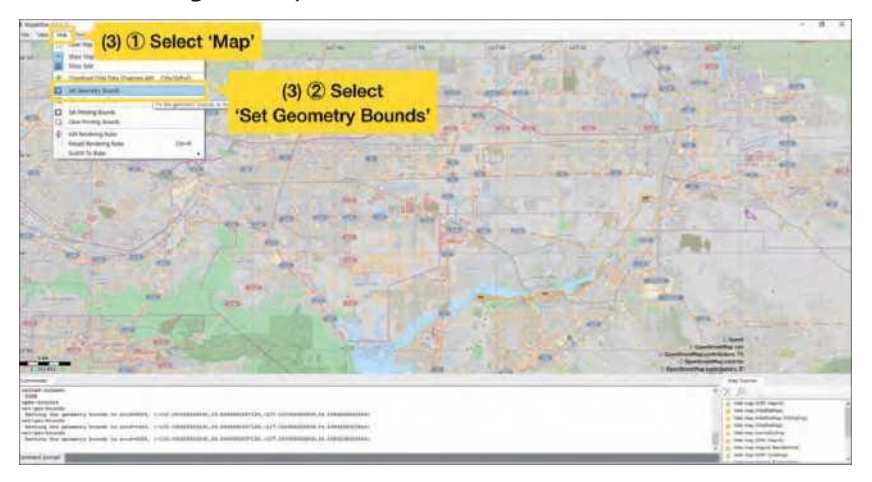

(4) Select Map -> Download OSM Data. Wait for the download to complete.

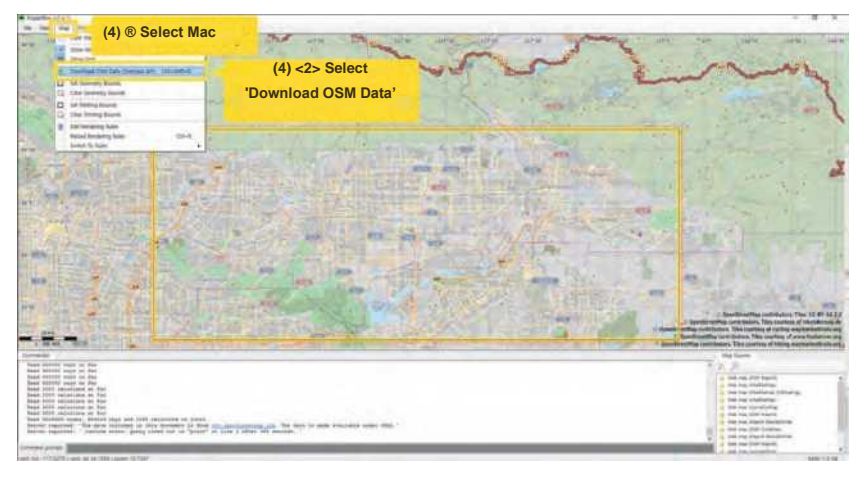

(5) To create Mbtiles, enter the zoom level range (minimum and maximum) for the desired area into the Command prompt. For example: if you want to create Mbtiles with a zoom level between 5 and 18, type into the Command prompt "generate-mbtiles minzoom = 5 maxzoom = 18".

For more information, please reference: http://maperitive.net/ docs/#Commands

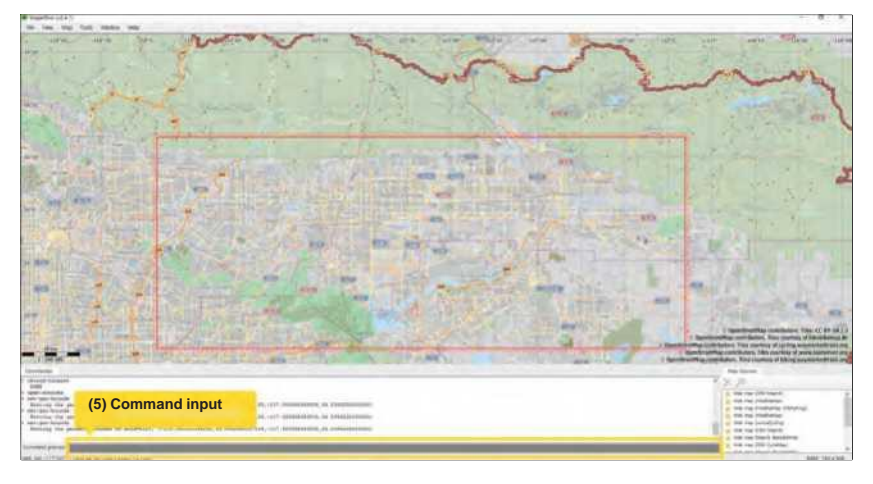

(6) After the download is complete, follow the path displayed in the Command prompt to see the Mbtiles created.
For detailed embedding places of the liktle (desc)

For detailed explanations please refer to 'http://maperitive.net/docs/ TenMinutesIntro.html#Using%20The%20Map'.

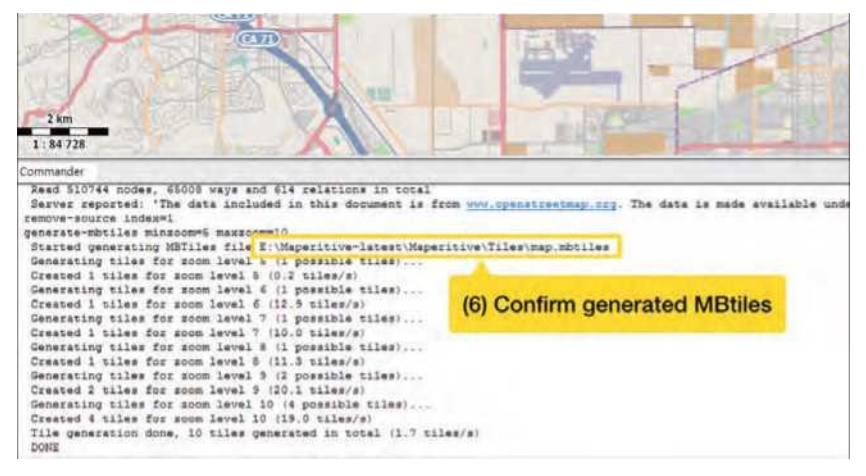

# 4. UPLOADING MAPS TO YOUR SMARTPHONE (ANDROID, IPHONE)

# **Uploading Mbtiles files**

To use the created Mbtiles files in the PATHFINDER app, they must be placed in a specific repository on your smartphone.

You can upload it directly to your smartphone or upload it to a cloud service and download it via the PATHFINDER app.

# Uploading directly to your smartphone - Android

(1) Connect your smartphone to a Computer using a USB cable.

# \* This guide is based on a Windows 10 PC and Galaxy S5 smartphone.

(2) Select your smartphone storage from your Computer.

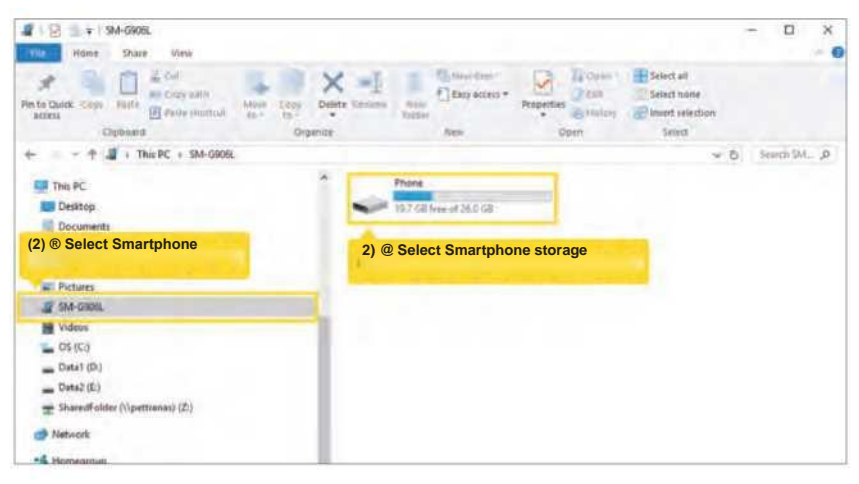

# Copy files to a folder

(3) Select the path to save the created Mbtiles file.

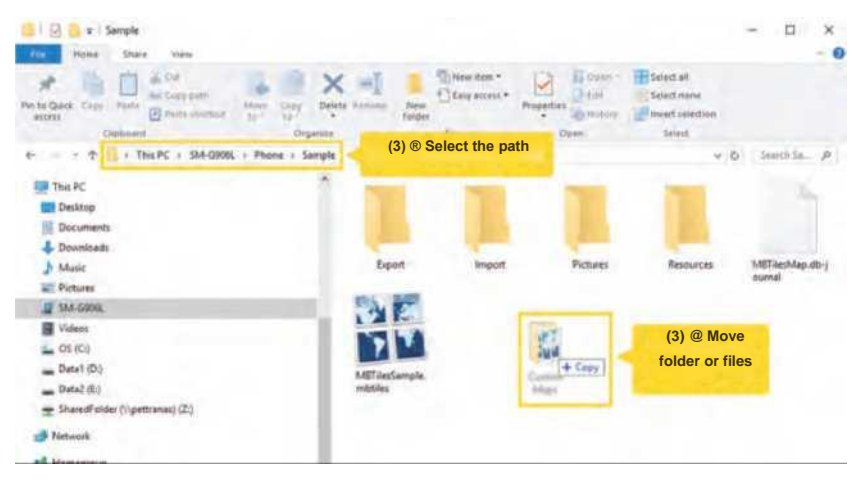

# Notes: When saving to internal storage, save Mbtiles in the PATHFINDER / CustomMaps folder to skip importing from the

If the CustomMaps folder is missing, create a new folder directly in the PATHFINDER folder and rename it to CustomMaps. Mbtiles can be copied to the newly created CustomMaps folder.

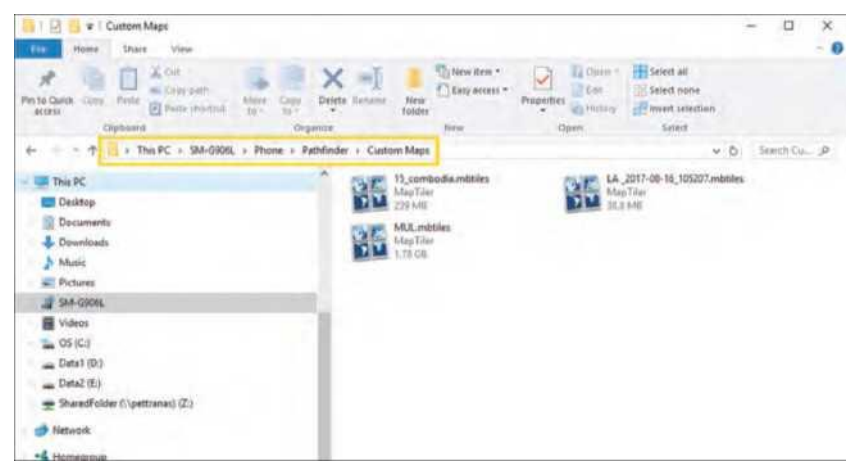

#### Uploading directly to your smartphone - iPhone

- (1) Connect your iPhone to your computer and launch iTunes.
- \* This guide is based on iTunes version 12.7.0.166.
- (2) Go to the iPhone summary page.
- \* Click the icon to go to the iPhone summary page.

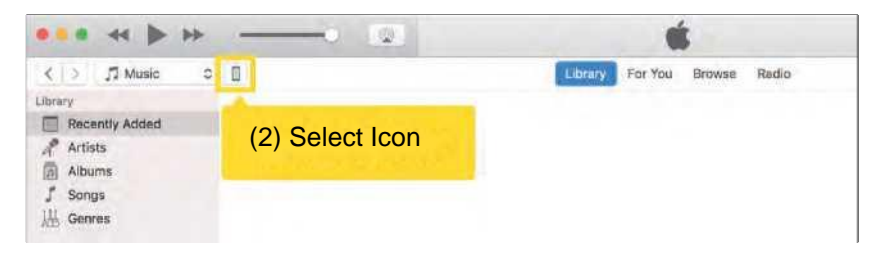

\* The iPhone summary page is shown below.

| Phone A                                                                              | IPhone 7                                                                                                    |                                                                                                    |  |
|--------------------------------------------------------------------------------------|----------------------------------------------------------------------------------------------------|----------------------------------------------------------------------------------------------------|--|
| anner<br>Termany<br>7 Music<br>Moree<br>7 Visions<br>8 Moree<br>Printipe<br>Printipe | Capacity 110.00 (66<br>Phone Number:<br>Berlat Number:                                                                                                    | IOS 11.0<br>Tau: "Phone software is up to date. Turse will automatically<br>observe here are update again on 0/22/17.<br>Chuck for Update Restore Phone                                                                                                    |  |
| Info<br>At the Sharing                                                               | Backups                                                                                                    |                                                                                                    |  |
| In Initian State                                                                     | Advantically last Up<br>Druf<br>Coul<br>Coul<br>Co | Mexauity fack Lip and feature<br>tasks are an end of the second of the second of end of the<br>second one can be descended.<br>Back Lip Nov Internet Besture.<br>Mere Back Lip Nov Internet Besture at the computer<br>the finance has more been backed as to the computer |  |
|                                                                                      | Options                                                                                                    |                                                                                                    |  |
|                                                                                      | Automatically price share this Prices is connected<br>Sprice with this Prices over W-Fill<br>Sprice only structured and program of visions                                                                                                    |                                                                                                    |  |

(3) Select File Sharing from the left menu.

| *** * * · · · ·                                                                                                    | - 0                                                           |                                      |                                    | Q.1                |
|----------------------------------------------------------------------------------------------------|---------------------------------------------------------------|--------------------------------------|------------------------------------|--------------------|
|                                                                                                    | File Sharing<br>The soul links and water transfer documents b | elemen your Phone and bils computer. |                                    |                    |
| Survey<br>S Made<br>E Mones<br>Tr Soon<br>S factor<br>S factor<br>S | Apps<br>Protiviser                                            | Documents                            |                                    |                    |
| The Source     The Source     Source     Monote     Monote     Monote     Monote     Monote     Monote     Monote     Monote     Monote     Monote     Source     Source                                                                                                    | <ul> <li>(3) Select 'File Sharing'</li> </ul>                 | Callers to Jump From Hay for         | t on the set to use the december ( | Indon or ow Prince |
|                                                                                                    |                                                               |                                      |                                    |                    |

# (4) Select PATHFINDER from the File Sharing list.

Ale Sharing

T>«e aops listed tetow can transfer document\* between your IPhone and this Computer.

| Apps |                      | Pathfinder Documents |
|------|----------------------|----------------------|
| 1    | Pathfinder           | IPhone.Pathfinder.db |
|      |                      | • map                |
|      |                      | thumnarf             |
|      |                      |                      |
| (4   | 4} Select Pathfinder |                      |

44 KB 9H6/17,6X7 «»M M8 KH 9/16/17, 5:(JB PM 20 KB 9/167\*7, 6 09 PM

62

(5) When the Document tab of the PATHFINDER opens, add the Mbtiles by Drag & Drop or the Add button.

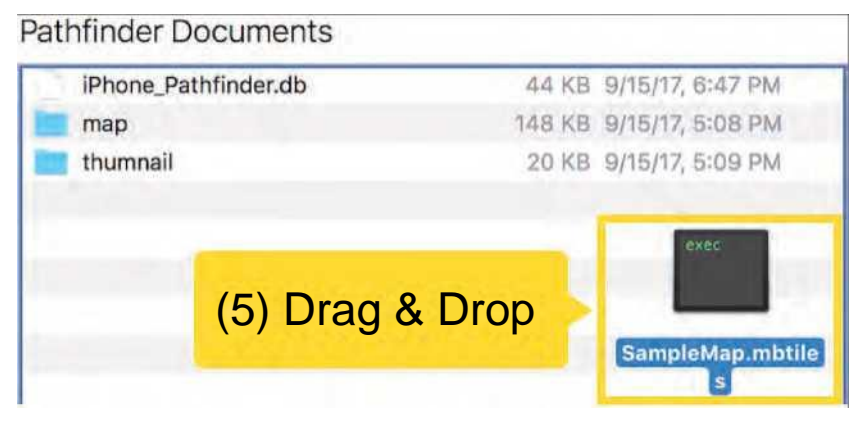

- (6) You can see that the Mbtiles files have been added.
- \* Mbtiles files placed in the PATHFINDER folder via iTunes can be used without importing from the PATHFINDER app.

| iPhone.Pathfinder.db | 44 KB9/15/17, 6:47 PM  |
|----------------------|------------------------|
| mao                  | 148 KB9/15/17. 5:08 PM |
| SampleMap. mbtiles   | 1.4 MB5/25/17,12:26 PM |
| thumnail             | 20 KB9/15/17, 5:09 PM  |

# 5. UPLOADING FILES

# Uploading to iCloud - iPhone

- (1) Log in using 'https://www.icloud.com/'.
  - For detailed login instructions, please visit 'https://support.apple.com/en-us/ HT204174/'.

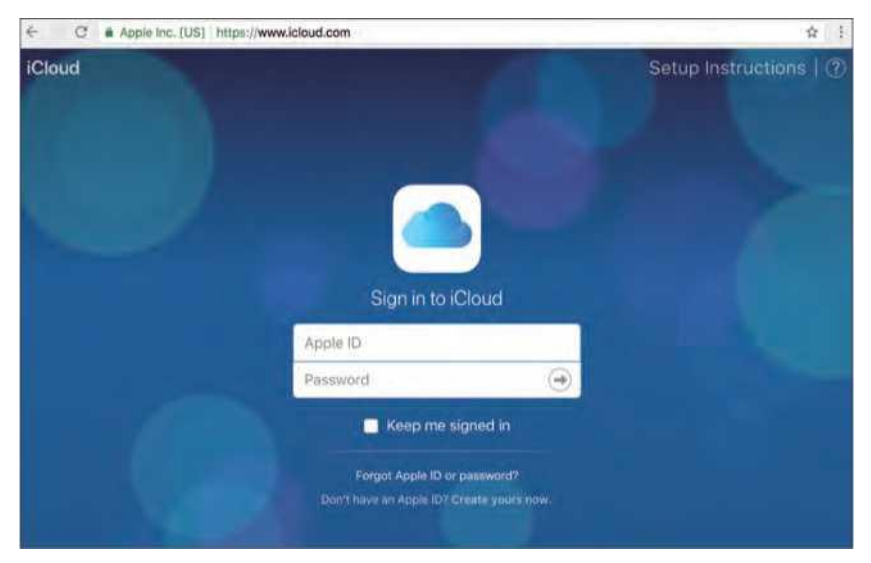

# (2) On the main page, click iCloud Drive.

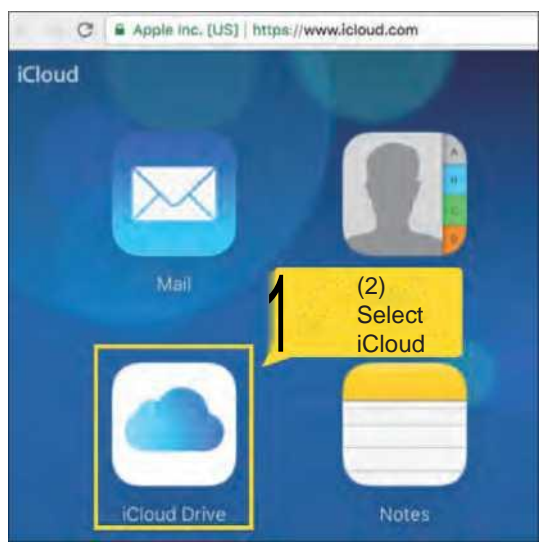

(3) Upload Mbtiles files using one of the following methods. (3-1) Drag & drop the Mbtiles file to iCloud Drive.

| ← → C 🔒      | Apple Inc. [U | S]   https://www | icloud.c | om/#icloud | drive  |
|--------------|---------------|------------------|----------|------------|--------|
| iCloud Drive | e ~           |                  | Ŧ        | ଜ          |        |
|              |               | (3-1) Dra        | ag &     | Drop       | Drive" |
|              |               | 7                |          | C          |        |
| Numb         | ers           | Pages            |          | SampleM    | s      |

(3-2) Click the upload icon at the top of the iCloud page and select the Mbtiles file.

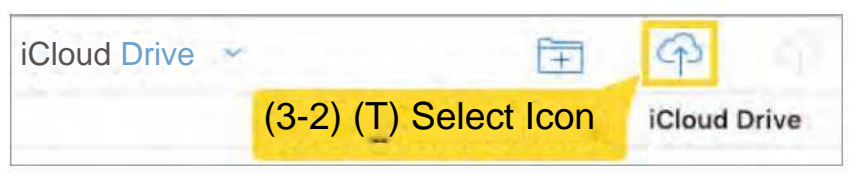

\* If you click the icon, the following window appears. Select the desired Mbtiles file and click [Choose] to add the file to iCloud.

|                  | 🚍 🎹 🎬 🖌 🚺 Desktop            | 0 🖞 🖸 Q. Search                                               |
|------------------|------------------------------|---------------------------------------------------------------|
| Favorites        | SampleMap.mbtiles            |                                                               |
| All My Files     |                              |                                                               |
| Coud Drive       | (3-2) @ Select File          | exec                                                          |
| Applications     | the set of the second set of |                                                               |
| E Desktop        |                              |                                                               |
| Documents        |                              |                                                               |
| O Downloads      |                              |                                                               |
| () Creative Clou |                              |                                                               |
| Devices          |                              | SampleMap.mbtiles                                             |
| Pettra의 Mac      |                              |                                                               |
| Remote Disc      |                              | Document - 1,4 MB<br>Created Tuesday, July 4, 2017 at 3:34 PM |
| Shared           |                              | Moc (3-2) ® Click Choose                                      |
| 🛞 All            |                              | Lear of                                                       |
|                  |                              | Canaal Changes                                                |
|                  |                              | Cancel Choose                                                 |

(4) When the upload is complete, you can see that the file has been added.

| C Apple Inc. [US]   https://www.icloud.com/#iclouddrive |       |                      |  |  |
|---------------------------------------------------------|-------|----------------------|--|--|
| iCloud Drive ~                                          | Ŧ     | P                    |  |  |
|                                                         |       | iCloud Drive         |  |  |
|                                                         | 7     | mbtiles              |  |  |
| Numbers                                                 | Pages | SampleMap<br>5/25/17 |  |  |

# **Uploading to Dropbox**

# Add files from the desktop app.

(1) Install the Dropbox desktop app.

The latest version can be downloaded from 'https://www.dropbox.com/install'.

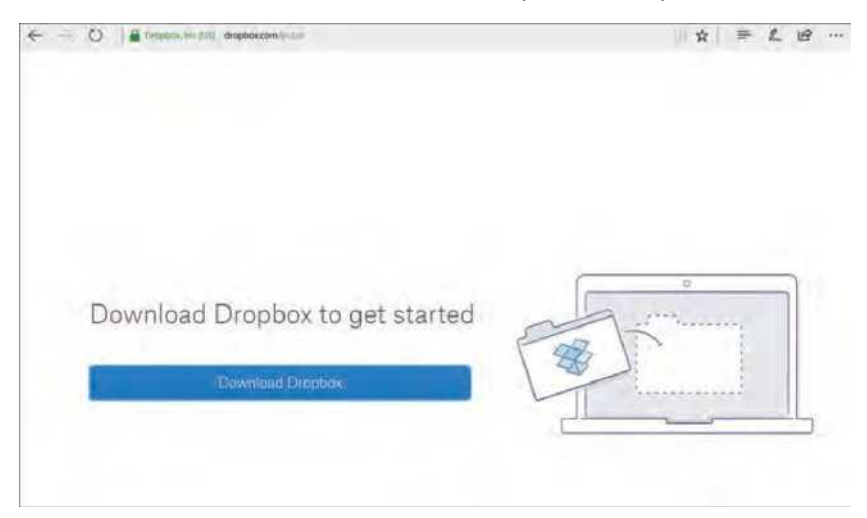

(2) When the installation is finished, open the Dropbox folder from My Computer.

| 🗘 🖂 🛊 Dropbox                                                                                                    |                          |                            |                                                                 |                                                     | - ¤ ×             |
|----------------------------------------------------------------------------------------------------|--------------------------|----------------------------|-----------------------------------------------------------------|-----------------------------------------------------|-------------------|
| Rome Share View                                                                                                    | Along Care Durinte Renim | n New Yolder               |                                                                 | ntect all<br>nfact name<br>wert selection<br>Select |                   |
| ← → + ↑ ♥ > Dropbox                                                                                                    |                          |                            |                                                                 | ¥ 0                                                 | Search Dro., JA   |
| Drasbax                                                                                                    | A Name                   | 1                          | Date middified                                                  | Type                                                | See               |
| Crebhire     This PC     This PC     Decuments     Downleads     Music     Struct     Struct     Struct     Struct     Struct     Struct     Desite     Struct     Struct     Desite     Desite     Struct     Desite     Desite | opbox folder             | o<br>pbas<br>LDropbas.pitt | 17/27/2017 14:28 PM<br>17/25/2017 9463 An<br>17/47/2017 4/21 PM | File folder<br>DECIFIEOX File<br>PDF File           | 1 KB<br>1 Jaci KB |

(3) Move the desired Mbtiles file to the Dropbox folder.

| 💱 l 📴 ¥ l Brightei-                   |            |                |               |                                                   |                                                  | - 0        | 91   |
|---------------------------------------|------------|----------------|---------------|---------------------------------------------------|--------------------------------------------------|------------|------|
| The Home Share View                   |            |                |               |                                                   |                                                  |            |      |
| Prote Gales, Copy Fails Prote Sectors | Copy Deter | interes .      | New Colder    | Properties                                        | B Stand at<br>Select some<br>B meant caledoon    |            |      |
| Clipboard                             | Diganice   |                | tiew          | Open                                              | Select                                           |            |      |
| 🚓 😑 🛫 🕇 😲 + Dropbox                   |            |                |               |                                                   | ~ 6                                              | Search Dep | р    |
| Disphere                              | •          | Name:          |               | Date mobilied                                     | Type                                             | See        |      |
| Creditive     This PC     This PC     |            | App<br>dropboi | r<br>pþós.pdf | 7/27/2017 538<br>7/25/2017 548<br>7/4/2017 4/21 P | NA File folder<br>NA DROPBOX File<br>NA PDF File | 1,065.65   | E.F. |
| Documents                             |            |                | i itf 1       | 1                                                 |                                                  |            |      |
| Downloads Music                       | - 1        |                | M 1           |                                                   | (3) Drag & I                                     | Drop       |      |
| Pictures                              |            |                | 1 •           |                                                   |                                                  |            |      |
| B Videos                              |            |                |               |                                                   |                                                  |            |      |
| 늘 05 (C)                              |            |                |               |                                                   |                                                  |            |      |
| Deta1 (D:)                            |            |                |               |                                                   |                                                  |            |      |
| - Data2 (6)                           |            |                |               |                                                   |                                                  |            |      |
| an Quantificities (Upettianas) (75)   |            |                |               |                                                   |                                                  |            |      |

# Adding files from a web

| ner den en de State (Samerika (Samerika (Samerika (Samerika (Samerika (Samerika (Samerika (Samerika (Samerika ( | - Dropbox                                                                                                    | 1.5 |
|----------------------------------------------------------------------------------------------------|----------------------------------------------------------------------------------------------------|-----|
|                                                                                                    | Sign in<br>The set decides<br>The set decides<br>The set decides<br>The set decides<br>The set decides<br>The set decides<br>The set decides a set decides a |     |

(2) Click the [Upload File] button on the top right corner.

| -                | G + g Base in [2] () the Justice | + 13(B)            |                       | 200                                                      |
|------------------|----------------------------------|--------------------|-----------------------|----------------------------------------------------------|
|                  | Dropbox                          | Summersalet (Arm.  | Q. Saardi             | A 8                                                      |
| The              | 2 Marrie +                       | Adultion +         | (2) Click Upload File | Thereadeded                                              |
| Paper<br>Sharing | 2 🔿 Acc                          |                    | (1) опок оргона с по  | Upload tiles                                             |
| Decents          | Start, Dropbox.pdf               | 2017-07-04 2:21 AM | Onfyyee               | 1 Direction                                              |
| Designant titles |                                  |                    |                       | 1 linume<br>到 Mave                                       |
|                  |                                  |                    |                       | 已 Cally                                                  |
|                  |                                  |                    |                       | Cust of apsont<br>Nor problem<br>Try Complex<br>Business |
|                  |                                  |                    |                       | Try II live                                              |
| www.all -        |                                  |                    |                       | - 1914463                                                |

(3) Select the desired Mbtiles file to upload and click [Open] to add them to Dropbox.

| 0                                                                          | Dropb   | CX.                                                                                                    |                             |                                                                                                    | Q 54                                        | Let 0 10                                                                              |
|----------------------------------------------------------------------------|---------|----------------------------------------------------------------------------------------------------|-----------------------------|----------------------------------------------------------------------------------------------------|---------------------------------------------|---------------------------------------------------------------------------------------|
| Here<br>reports<br>Anarting,<br>encomba<br>Linr scapports<br>without Fibre | Narra a | Down Hell Under     Copera + Market     Dopara + Market     Dopara + Market     D | nt i believ - Fuend Har<br> | An other states and the states of the states of the states | e S Galitari ng<br>B<br>Sa<br>Dalah<br>Sara | X<br>20<br>50<br>50<br>50<br>50<br>50<br>50<br>50<br>50<br>50<br>50<br>50<br>50<br>50 |
|                                                                            |         | B York<br>B Jame<br>E James<br>S James<br>S James                                                                                                    |                             |                                                                                                    | (3)                                         | Click Oper                                                                            |

(4) You can also add the files by dragging and dropping them directly into the web browser.

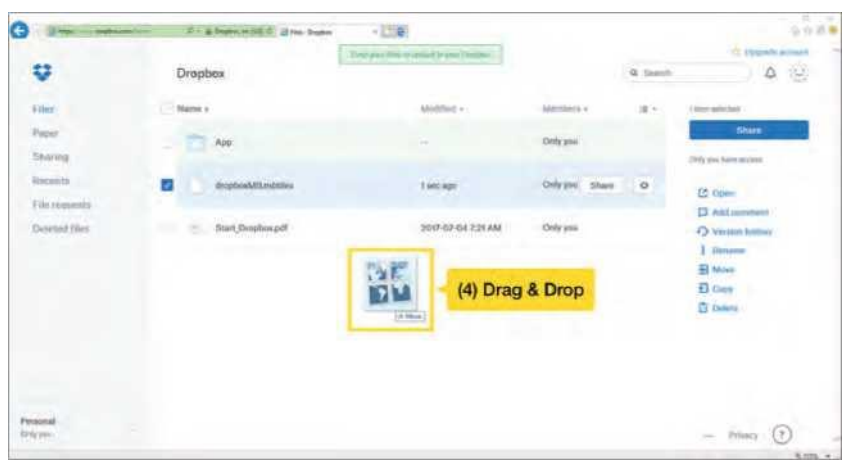

# Uploading to Google Drive

(1) Navigate to drive.google.com and sign in with your Google account. Google accounts can be created at 'https://accounts.google.com/signup'.

| C Mtn geofMccm • « P-                                      | 4C & M, D>« . Gotq* O* e | fi Oli |
|------------------------------------------------------------|--------------------------|--------|
| Go gle Drive 0. s*e»ctiDnv                                 | e                        | т о о  |
| My                                                         | y Dńve -                 | = 0 0  |
| • <b>O</b> Oui                                             | idi                      |        |
| <sup>∞</sup> Shared<br><sup>»rth</sup> CoogtePb<br>Starred | otdło goodr              | gCust  |
| B*chwi                                                     | H cv.1omM.p«             |        |
|                                                            |                          |        |

# <u>Uporatfe rtorago</u>

(2) Click the [New] button in the top left corner, then select the Upload File or Folder button.

| 🕒 🛞 🛍 tega linn gaugesten linn m | D- 00 DityDia- | Geogle Drive 🔹 👘 😝                  |                |        | 0  | 0 8<br>0 <b>9</b> |
|----------------------------------|----------------|-------------------------------------|----------------|--------|----|-------------------|
| Google Drive Q                   | Search Drive   |                                     |                | Ħ      | 0  | 0                 |
| KCW (2) ① S                      | Select 'New'   |                                     |                | =      | 0  | •                 |
| <ul> <li>b Google</li> </ul>     | 'Folde         | (2) ② Select<br>r' or 'File upload' |                |        |    |                   |
| Doc«<br>b Google                 | Mo             | png goodtWe                         | ttU<br>mttilet |        | fc |                   |
| E tush                           | Films          |                                     | Na             | me : t | •  |                   |
| de Sachups                       | III extentiles | BB Geelinne                         |                |        |    |                   |
| A cited VS 64 and 1              | ller           |                                     |                |        |    |                   |

(3) Select the folder containing the Mbtiles file or the Mbtiles file you want to upload and click [Open] or [OK] to add it to your Google Drive.

| Altipo / Songle com Altipo / Songle com Altipo / Songle com | (hy dire)                                              |                                                              | + ₩ 0   Seach                                                                     |                      | ,D -   | 101 | 1 × |
|-------------------------------------------------------------|--------------------------------------------------------|--------------------------------------------------------------|-----------------------------------------------------------------------------------|----------------------|--------|-----|-----|
| Google Drive 9                                              | Search Drive                                           |                                                              |                                                                                   |                      | Ш      | 0   | 0   |
| HCW_                                                        | My Drive +                                             |                                                              |                                                                                   |                      | =      | 0   | \$  |
| - 🛄 My Drive                                                | Quick Access                                           |                                                              |                                                                                   |                      |        |     |     |
| * E customidaps  * E Geoliditor  * E Geoliditor             | Frank Providence                                       | vie PC () Deatrop () Custom Main () And ()<br>Im             | e, Dj. , reniji                                                                   |                      | D      |     |     |
| Computers                                                   | Complete<br>Complete<br>The PC                         | 25 Nath Artholies<br>25 Nath Artholies<br>25 Nath I addition | Data washingi Tyye<br>McCalifi Suliy And Song/The<br>Concerns Stage And Shage/The | 9,312.48<br>4,977.48 | 6-241, |     |     |
| Hesent     Google Photos                                    | Contraction<br>Concentration<br>Concentration<br>Music | (3) (1 Select File                                           |                                                                                   |                      |        | •   |     |
| * Baned                                                     | C Pichane<br>Cubear<br>C CS(C)<br>C Deba1(D)           |                                                              |                                                                                   |                      | Н      |     |     |
| Bachaps                                                     | Detal 0.1                                              |                                                              |                                                                                   | (3) ® Click O        | pen    | ŝ   |     |
| a (in of think load)                                        | Files                                                  | are .                                                        | - 445                                                                             | etel<br>Ganial       | No. 1  | ~   |     |

(4) You can also add the files by dragging and dropping them directly into the web browser.

To learn more about using Google Drive, please visit 'https://support.google. com/drive/answer/2424384?hl=ko&co=GENIE.Platform%3DDesktop&oco=1'.

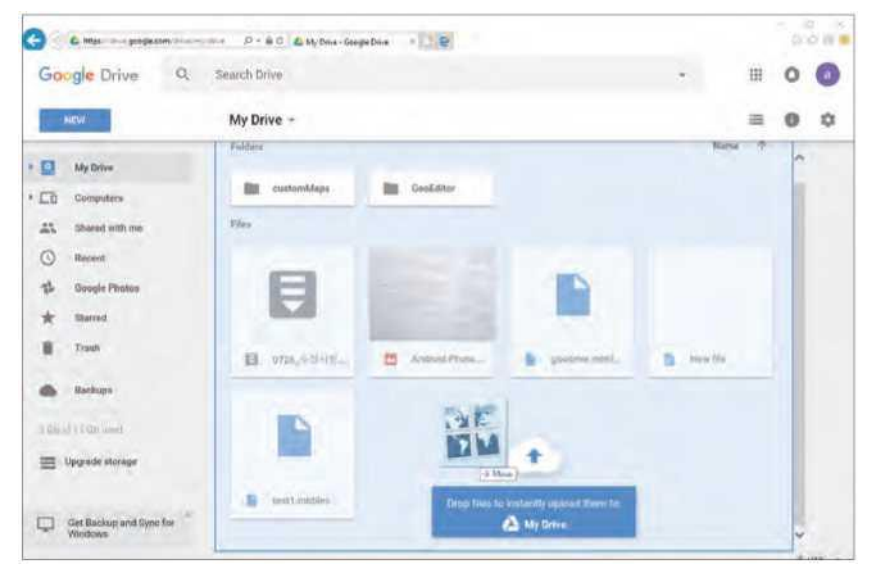

# **GEO-FENCE WIRTUALNE OGRODZENIE**

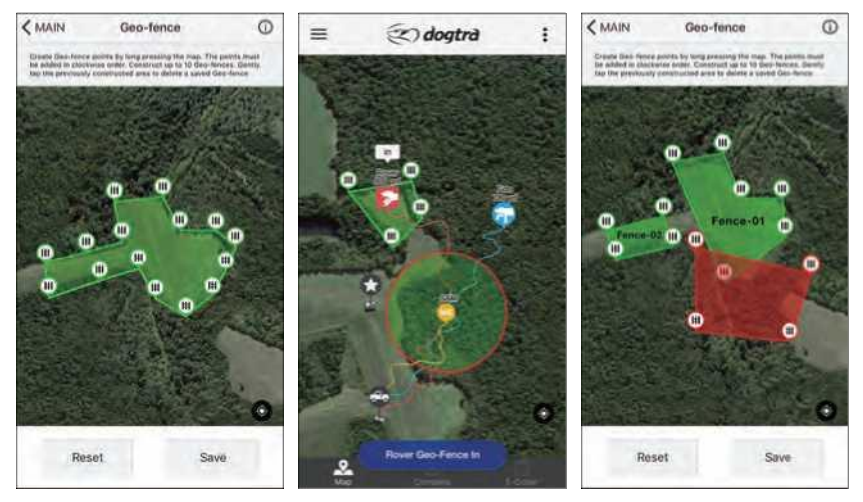

Geoogrodzenie można utworzyć dla określonego obszaru i będzie ono wyświetlane na karcie Mapa. Powiadomienia o psach dla geoogrodzenia są domyślnie włączone, a powiadomienie pojawi się, gdy pies opuści lub wejdzie na teren geoogrodzenia. Powiadomienie spowoduje miganie ikony obroży na ekranie aplikacji, ekranie głównym lub ekranie blokady.

• Alerty dotyczące geoogrodzenia można włączać i wyłączać w Ustawieniach.

#### Geo-fence Info O

Przycisk informacyjny umożliwia wyświetlenie dodatkowych informacji na temat konfigurowania geoogrodzenia.

# Zapisywanie Geo-fence

Naciśnij długo na mapie, aby utworzyć punkt wirtualnego ogrodzenia. Punkty wirtualnego ogrodzenia muszą być tworzone w kolejności zgodnej z ruchem wskazówek zegara i nie mogą się przecinać. Prawidłowe wirtualne ogrodzenie zostanie wyświetlone na zielono, natomiast nieprawidłowe zostanie wyświetlony na czerwono i nie będzie można go zapisać.

Po utworzeniu prawidłowego wirtualnego ogrodzenia użyj przycisku Zapisz, aby zapisać ogrodzenie na mapie. Punkty geoogrodzenia można edytować przed zapisaniem, przytrzymując i przeciągając punkty, aby zmienić ich położenie.

# Wielokrotne ogrodzenia Geo-fence

Można utworzyć maksymalnie 10 geogrodzeń, ale nie mogą się one przecinać ani nakładać na siebie. Nałożone geopłoty będą wyświetlane w kolorze czerwonym.

Dla każdego geopłotu można utworzyć nazwę, która będzie używana również w przypadku alarmu o ogrodzeniu.

# Usuwanie ogrodzenia Geo-fence

W oknie konfiguracji wirtualnego ogrodzenia można usunąć je, dotykając środka płotu.

# **USTAWIENIA APLIKACJI**

# Screen Saver – Wygaszacz ekranu

- Ekran telefonu wyłącza się, gdy jest przykryty lub znajduje się w kieszeni, a włącza się, gdy jest oglądany.
- Funkcję tę można włączać i wyłączać za pomocą przycisku włączania/wyłączania.

• W urządzeniach z systemem Android ekran wyłącza się, gdy czujnik zbliżeniowy jest zakryty, i włącza się, gdy czujnik jest odsłonięty.

# Shake Control – Sterowanie poprzez wstrząsy

- Potrząśnij telefonem, aby przeskakiwać między psami lub głównymi kartami.
- Wybierz między kartami, psami i brakiem działania.

# Volume Button Control - Sterowanie przyciskiem głośności

- Użyj przycisków głośności, aby przeskakiwać między psami lub powiększać/pomniejszać mapę.
- Wybierz pomiędzy powiększeniem, psami i brakiem działania.

# Distance Unit - Jednostka odległości

- Odległość jest wyświetlana na kartach głównych i na liście urządzeń
- Do wyboru są metry i jardy.

# Speed Unit – Jednostka prędkości

• Wybierz między sekundami a godzinami.

# GPS Data - Dane GPS

- Limit Danych GPS określa, jak daleko wstecz będą wyświetlane ślady. Jeśli wybrano 2 minuty, wyświetlane będą tylko ślady do 2 minut.
- Wybierz między przedziałami od 1 do 10 minut lub bez ograniczeń.

# Tracking Only Mode - Tryb Tylko Śledzenie

Urządzenie PATHFINDER jest wyposażone w standardowe punkty kontaktowe 5/8", które można zastąpić stykami niestymulującymi, aby wyłączyć sprzęt odbiornika. Ustaw aplikację w Tryb Tylko Śledzenie podczas korzystania ze styków niestymulujących, aby śledzić tylko bez funkcji treningowych.

• Po włączeniu Trybu Tylko Śledzenie rozpocznie się zapis nowego pliku historii.

# Offline Map Data Usage - Używanie danych map offline

Włącz opcję Dane map offline, aby korzystać z danych komórkowych, jeśli są one dostępne dla map offline. Aby ograniczyć wykorzystanie danych i wyświetlać tylko pobrane mapy Offline, należy wyłączyć opcję Dane map Offline.

# Alarm Setting Ustawienia alarmów

| Settings Alarm Setting                          | Alarm Setting Pointing          | g  |
|-------------------------------------------------|---------------------------------|----|
| SELECTED COLLAR STATUS                          | ALERTS                          |    |
| Running<br>on                                   | Alfow Alerts                    | 0  |
| Pointing                                        | Alert target<br>Selected Collar |    |
| Treed<br>Selected Collar, Pop Up Message, Voice | Pop Up Message                  |    |
| Bark<br>Selected Callar, Pop Up Message, Voice  | Vibrate                         | Q. |
| GEO-FENCE IN/OUT                                | SOUND                           |    |
| Geo-fence In Alarm                              | None                            |    |
| Geo-fence Out Alarm                             | Voice                           |    |
| MOBILE-FENCE ALARM                              | Melody 01                       | 2  |
| Mobile-fence In Alarm                           | Melody 02                       |    |

# Status wybranej obroży

- Umożliwia ustawienie typu alertu dla zmian statusu psa.
- Dla każdego stanu psa można ustawić osobne typy alarmów.
- Wybrana obroża: jeśli wybierzesz odbiornik, alarm zostanie uruchomiony dla tego odbiornika.

• Wszystkie obroże: jeśli nie wybierzesz odbiornika, alarm zostanie wysłany do wszystkich odbiorników.

• Dostępne opcje alarmów to wyskakujące okienko, wibracja i dźwięk, które można włączać i wyłącza.

• Dźwiękowe alerty zawierają 5 melodii i dźwięk.

# Zezwalanie na alerty

- Wyłączenie opcji Allow Alerts (Zezwalaj na alerty) powoduje wyłączenie wszystkich alertów dotyczących stanu psa.
- Wyskakująca wiadomość wyświetla wyskakujące powiadomienie.
- Vibrate to alert wibracyjny telefonu.
- Alerty dźwiękowe obejmują 5 opcji melodii i głos. Alerty dźwiękowe można wyłączyć, wybierając opcję none (brak).

# Mobile-Fence Alarm – Alarmy mobilnego wirtualnego ogrodzenia

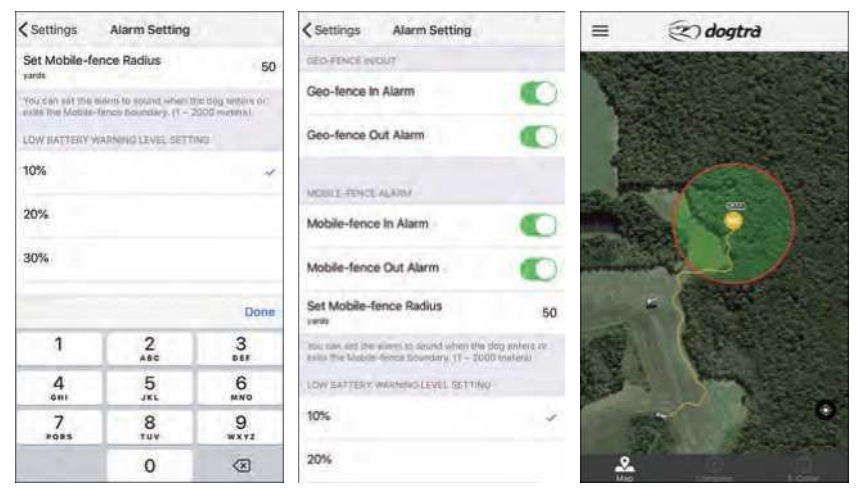

Alarm ogrodzenia mobilnego wirtualnego powiadamia użytkownika, gdy pies wejdzie lub wyjdzie z zadanego promienia, który można ustawić w zakresie od 1 do 2000 jardów lub metrów. Alarm wirtunalnego ogrodzenia mobilnego będzie wykorzystywał

#### Geo-fence In/Out Wirtualne ogrodzenie w / na zewnątrz

• Włączanie/wyłączanie alarmów używanych z zapisanym geoogrodzeniem.

# Low Battery Warning Level Setting Ustawienie poziomu ostrzeżenia o niskim poziomie naładowania baterii

 Ostrzeżenie o niskim poziomie naładowania baterii zmienia ikonę urządzenia i wyświetla powiadomienie, gdy bateria urządzenia osiągnie wybraną wartość procentową.

#### **Bluetooth Pairing Parowanie Bluetooth**

• Uruchom tryb parowania w telefonie, aby sparować go z łącznikiem GPS. Użyj trybu parowania do sparowania z nowym lub zastępczym łącznikiem GPS.
## PODSTAWOWE UTRZYMANIE

• - Upewnij się, że gumowa osłona ładująca jest pewnie założona na łącznik GPS lub odiornik podczas korzystania z urządzenia.

• Po użyciu należy dokładnie sprawdzić, czy w urządzeniu nie brakuje żadnych części lub czy obudowa nie jest uszkodzona. Uszkodzona lub pęknięta obudowa może naruszyć gwarancję wodoszczelności urządzenia.

- Antena musi być pewnie zamocowana, aby zapewnić maksymalny zasięg.
- Przed dłuższym przechowywaniem należy ładować urządzenie przez 3,5 godziny.
- Raz w miesiącu, gdy urządzenie jest przechowywane lub przed użyciem, należy naładować je do pełna.
- Nie przechowuj urządzenia w ekstremalnych warunkach klimatycznych.

• Firma Dogtra może wprowadzać aktualizacje i ulepszenia do aplikacji PATHFINDER, którą można pobrać za pośrednictwem App Store i Google Play.

# **ROZWIĄZYWANIE PROBLEMÓW**

#### 1. Mój pies nie reaguje na system.

- - Upewnij się, że odbiornik jest włączony.

- Upewnij się, że pasek jest założony na psa wystarczająco mocno, aby oba punkty kontaktowe dotykały skóry psa.

Punkty kontaktowe mogą być zbyt krótkie dla grubej lub długiej sierści
Twojego psa. Aby złożyć zamówienie na dłuższe punkty kontaktowe, skontaktuj się
z firmą Dogtra lub sprzedawcą Dogtra. Jeśli używasz już dłuższych punktów
kontaktowych, być może będziesz musiał przyciąć sierść na szyi psa, tak aby oba
punkty kontaktowe dotykały skóry psa.

 Poziom intensywności może być zbyt niski dla Twojego psa. Zwiększaj stymulację do momentu, aż pies zareaguje, zazwyczaj poprzez ruch szyi, potrząsanie głową lub spojrzenie przez ramię. Reakcja może być bardzo subtelna.

### 2. Lampka kontrolna LED świeci się, ale nie czuję żadnej stymulacji.

- Twoja tolerancja może być wyższa niż tolerancja Twojego psa. Zalecamy użycie lampki testowej do sprawdzenia stymulacji systemu.

- Może być niski poziom naładowania baterii. Sprawdź stan baterii na wskaźniku LED lub w aplikacji.
- 3. Urządzenie PATHFINDER nie ma zasięgu lub stymulacja jest słabsza, gdy mój pies znajduje się w większej odległości.

- Sprawdź, czy palce dotykają anteny, ponieważ zasięg może się znacznie zmniejszyć.

- Nie dotykaj anteny złącza GPS żadnymi przedmiotami, ponieważ zasięg może się znacznie zmniejszyć.

 Podany zasięg dotyczy płaskiego terenu w linii wzroku. Silne zarośla, drzewa, wzgórza, budynki i/lub wilgoć będą miały wpływ na zasięg urządzenia. Aby uzyskać najlepszy zasięg, trzymaj złącze GPS pionowo nad głową i/lub spróbuj przenieść się na wyżej położone miejsce.

 - Na zasięg wpływają wszelkie przewody elektryczne, takie jak samochody, wybiegi dla psów na łańcuchu, konstrukcje metalowe i wieże radiowe. Aby uzyskać najlepsze wyniki, należy pracować z dala od tych struktur.

### 4. Łącznik GPS i odbiornik nie trzymają naładowania.

- Uszkodzony może być bolec ładujący. Metalowa szpilka wewnątrz portu ładowania powinna stać prosto i pewnie na środku. Jeśli bolec jest chybotliwy, złamany lub nie ma go w ogóle, należy wysłać urządzenie do naprawy.

 Port ładowania musi być czysty przed ładowaniem, usuń wszelkie zanieczyszczenia za pomocą wacika i alkoholu. Jeśli Twój pies przebywał w słonej wodzie, upewnij się, że odbiornik GPS i port ładowania zostały przepłukane czystą wodą.

 W przypadku urządzeń Dogtra starszych niż dwa lata od daty zakupu, baterie mogą wymagać wymiany.

### 5. Mój pies ma podrażnienia skóry.

- Może to być spowodowane niewłaściwym dopasowaniem lub zbyt długim noszeniem odbiornika. Jeśli Twój pies wykazuje oznaki podrażnienia skóry, skonsultuj się z lekarzem weterynarii. Gdy skóra psa powróci do normalnego stanu, kontynuuj używanie odbiornika i sprawdzaj szyję psa za każdym razem, gdy używasz urządzenia.
- \*wersje wyposażania opisane w instrukcji obsługii mogą się różnić w zależności od dystrubucji dla rynku USA lub europejskiego